# PANDUAN INDEKSASI, MANAJEMEN REFERENSI, DAN AKREDITASI JURNAL

# PANDUAN INDEKSASI, MANAJEMEN REFERENSI, DAN AKREDITASI JURNAL

#### **Tim Penyusun**

- · Widodo
- $\cdot \;$  Mutiah Amini
- · Tri Rini Nuringtyas
- Siti Nurleily Marliana
- Syahrul Fauzi
- Titisari Handayani
- Purwani Istiana

- · Pradiastuti Purwitorosari
- $\cdot~$  Andrian Dion Priadi
- · Andri Putra Kesmawan
- · Agustina Asih Tri Utami
- Sasmita Gandawanti
- Winarsih
- Purwoko

#### GADJAH MADA UNIVERSITY PRESS

#### PANDUAN INDEKSASI, MANAJEMEN REFERENSI, DAN AKREDITASI JURNAL

#### Penyusun:

| · | Widodo       |
|---|--------------|
|   | Mutiah Amini |

- · Pradiastuti Purwitorosari
- · Andrian Dion Priadi
- Andri Putra Kesmawan

· Sasmita Gandawanti

- a · Agustina Asih Tri Utami
- Siti Nurleily Marliana
   Syahrul Fauzi

Tri Rini Nuringtyas

- · Titisari Handavani
- · Purwani Istiana
- Winarsih
   Purwoko

#### Editor:

Nanik

#### Desain grafis:

Hardianto

#### Tata letak isi:

Zendy

#### Penerbit:

Gadjah Mada University Press Anggota IKAPI

**Ukuran:** 15,5 X 23 cm; x + 48 hlm **ISBN**: 978-602-386-254-2 1709248-B3E

#### Redaksi:

JI. Grafika No. 1, Bulaksumur Yogyakarta, 55281 Telp./Fax.: (0274) 561037 ugmpress.ugm.ac.id | gmupress@ugm.ac.id

Cetakan pertama: September 2017 2450.140.09.17

#### Hak Penerbitan © 2017 Gadjah Mada University Press

Dilarang mengutip dan memperbanyak tanpa izin tertulis dari penerbit, sebagian atau seluruhnya dalam bentuk apa pun, baik cetak, photoprint, microfilm, dan sebagainya.

#### PENGANTAR

Salam sejahtera,

Badan Penerbit dan Publikasi (BPP) terus berupaya meningkatkan reputasi Universitas Gadjah Mada (UGM) baik di level nasional maupun internasional melalui publikasi karya ilmiah. Guna mendukung tujuan tersebut, jurnal ilmiah di Universitas Gadjah Mada terus diupayakan untuk dapat terakreditasi nasional dan terindeks di *database* pengindeks internasional bereputasi.

Indeksasi dan akreditasi jurnal di UGM merupakan salah satu cara yang dapat terus dimaksimalkan untuk meningkatkan publikasi karya ilmiah civitas akademika UGM. Badan Penerbit dan Publikasi (BPP) bertanggung jawab untuk mengawal proses indeksasi dan akreditasi jurnal di UGM sebagai wadah publikasi hasil penelitian civitas akademika UGM dan luar UGM. Jumlah jurnal di Indonesia yang terindeks dan bereputasi masih belum seimbang jika dibandingkan dengan kebutuhan publikasi dosen dan peneliti di Indonesia. Di UGM, jumlah jurnal sudah cukup banyak, namun belum seluruhnya mampu memenuhi syarat untuk terakreditasi nasional dan terindeks pada database pengindeks internasional bereputasi. Oleh karena itu, untuk mempermudah dan mempercepat tercapainya target kinerja yang telah ditetapkan, BPP menyusun Panduan Indeksasi, Manajemen Referensi, dan Akreditasi Jurnal secara lengkap dan terinci. Bagian pertama panduan ini berisi panduan proses indeksasi ke Directory Open Access Journals (DOAJ), EBSCO, ProQuest dan Scopus. Bagian kedua berisi tentang panduan manajemen referensi dan bagian ketiga berisi panduan akreditasi nasional. Panduan ini diharapkan dapat

menjadi prosedur operasi standar bagi para pengelola jurnal di UGM dalam melakukan persiapan indeksasi dan akreditasi jurnal.

Yogyakarta, 18 Agustus 2017

Kepala Badan Penerbit dan Publikasi Universitas Gadjah Mada

Widodo, S.P., M.Sc., Ph.D.

# DAFTAR ISI

| PEI | NGA  | NTAR                                                   | v  |
|-----|------|--------------------------------------------------------|----|
| 1   | PAN  | DUAN INDEKSASI JURNAL                                  | 1  |
|     | 1.1  | Pendahuluan                                            | 1  |
|     | 1.2  | Persiapan Indeksasi                                    | 2  |
|     | 1.3  | Indeksasi pada Database DOAJ                           | 3  |
|     | 1.4  | Indeksasi pada Database ProQuest                       | 13 |
|     | 1.5  | Indeksasi pada Database EBSCO                          | 15 |
|     | 1.6  | Indeksasi pada Database Scopus                         | 15 |
|     | 1.7  | Keanggotaan Crossref                                   | 27 |
| 2   | SOF  | TWARE MANAJEMEN REFERENSI UNTUK PENGELOLA              |    |
|     | JUR  | NAL                                                    | 30 |
| 3   | AKF  | EDITASI JURNAL ELEKTRONIK                              | 36 |
|     | 3.1  | Syarat Pengajuan Akreditasi Terbitan Berkala Ilmiah    | 36 |
|     | 3.2  | Perbedaan Instrumen Akreditasi Terbitan Berkala Ilmiah | 37 |
|     | 3.3  | Penamaan Jurnal yang Salah Kaprah                      | 38 |
|     | 3.4  | Permintaan ISSN                                        | 38 |
|     | 3.5  | Kelembagaan Penerbit                                   | 38 |
|     | 3.6  | Penyuntingan & Manajemen Pengelolaan Terbitan          | 39 |
|     | 3.7  | Tata Cara Pengajuan Usulan Akreditasi                  | 40 |
|     | 3.8  | Panduan Pengajuan Akreditasi Ilmiah Melalui Arjuna     | 41 |
| DA  | FTAI | R PUSTAKA                                              | 44 |
| GL  | OSA  | RIUM                                                   | 45 |

# DAFTAR TABEL

| Tabel 1. | Terjemahan dan Penjelasan Poin-Poin pada Formulir Aplikasi |    |
|----------|------------------------------------------------------------|----|
|          | Online DOAJ                                                | 9  |
| Tabel 2. | Kriteria yang digunakan Scopus untuk mengevaluasi jurnal   | 16 |
| Tabel 3. | Perbedaan Instrumen Akreditasi TBI Versi Lama dan Baru     | 37 |
| Tabel 4. | Unsur Penilaian Kelembagaan Penerbit                       | 39 |
| Tabel 5. | Langkah yang Harus Ditempuh Penerbit untuk Keberhasilan    |    |
|          | Akreditasi Jurnal                                          | 42 |

# DAFTAR GAMBAR

| Gambar 1.  | Formulir Pendaftaran Indeksasi DOAJ untuk informasi umu   | m   |
|------------|-----------------------------------------------------------|-----|
|            | jurnal                                                    | 7   |
| Gambar 2.  | Formulir Pendaftaran Indeksasi DOAJ mencakup kualitas jun | mal |
|            | dan transparansi editorial proses                         | 8   |
| Gambar 3.  | Form Isian Pendaftaran Jurnal di ProQuest                 | 14  |
| Gambar 4.  | Form Isian Pendaftaran Jurnal di EBSCO                    | 15  |
| Gambar 5.  | Langkah pertama proses indeksasi Scopus                   | 17  |
| Gambar 6.  | Langkah kedua proses indeksasi Scopus                     | 18  |
| Gambar 7.  | Langkah ketiga proses indeksasi Scopus                    | 19  |
| Gambar 8.  | Langkah keempat proses indeksasi Scopus                   | 19  |
| Gambar 9.  | Langkah kelima proses indeksasi Scopus                    | 21  |
| Gambar 10. | Langkah keenam proses indeksasi Scopus                    | 22  |
| Gambar 11. | Langkah keenam proses indeksasi Scopus                    | 23  |
| Gambar 12. | Langkah ketujuh proses indeksasi Scopus                   | 24  |
| Gambar 13. | Pengecekan kemajuan pengajuan indeksasi ke Scopus         |     |
|            | (permohon dalam proses menunggu)                          | 26  |
| Gambar 14. | Pengecekan kemajuan pengajuan indeksasi ke Scopus         |     |
|            | (permohonan yang ditolak)                                 | 27  |
| Gambar 15. | Gaya yang terpasang di Mendeley                           | 32  |
| Gambar 16. | Gaya yang terpasang di Zotero                             | 32  |
| Gambar 17. | Pemasangan gaya pada Mendeley                             | 33  |
| Gambar 18. | Contoh gaya penulisan Elsevier Harvard 2                  | 33  |
| Gambar 19. | Tampilan gaya di database <i>citation styles</i>          | 34  |
| Gambar 20. | Diagram Alir Pengajuan Akreditasi Berkala Ilmiah melalui  |     |
|            | Arjuna                                                    | 41  |

# 1

# PANDUAN INDEKSASI JURNAL

## **1.1 PENDAHULUAN**

Indeksasi adalah pendaftaran jurnal pada lembaga pengindeks bereputasi. Lembaga pengindeks akan membantu mempromosikan jurnal yang diindeksasikan kepada publik. Jika jurnal telah terindeks di banyak database, maka secara tidak langsung akan memudahkan sitasi secara global. Dengan meningkatnya sitasi jurnal, maka reputasi jurnal otomatis akan meningkat/ naik.

Terdapat tiga kategori tingkatan reputasi lembaga pengindeks yaitu: tinggi, sedang, dan rendah.

- A. Lembaga pengindeks bereputasi **tinggi** umumnya ditandai dengan:
  - Bidang ilmu yang diindeks beragam;
  - Mempunyai database yang sangat besar;
  - Mempunyai perangkat untuk analisis sitasi dan pemeringkat jurnal;
  - Menjadi acuan dalam pemeringkatan perguruan tinggi tingkat dunia;
  - Relatif sangat selektif untuk terindeks.

Contoh pengindeks jurnal bereputasi tinggi (data per 15 Agustus 2015) adalah *Web of Science* (Thomson Reuters) dan Scopus (Elsevier).

- B. Lembaga pengindeks bereputasi **sedang** umumnya ditandai dengan:
  - Dapat meliputi dan menjadi acuan indeksasi di bidang ilmu tertentu;
  - Mempunyai database yang cukup besar;
  - Tidak perlu memiliki perangkat analisis sitasi dan pemeringkat jurnal;
  - Relatif selektif untuk bisa terindeks.
  - Salah satu yang termasuk di sini adalah agregator jurnal.

Contoh pengindeks jurnal bereputasi sedang adalah *Directory of Open Acces Journal* (DOAJ); EBSCO; PubMed; Gale; ProQuest; *Chemical Abstract* 

*Services* (CAS); CABI; Compendex; Engineering Village; Inspec; dan/atau pengindeks lainnya yang setara.

- C. Lembaga pengindeks bereputasi **rendah** baik nasional maupun internasional umumnya ditandai dengan:
  - Dapat menjadi acuan indeksasi di bidang ilmu tertentu;
  - Mempunya *database* yang cukup besar;
  - Tidak perlu memiliki perangkat analisis sitasi dan pemeringkatan jurnal;
  - Relatif tidak selektif untuk dapat terindeks.

Contoh lembaga pengindeks bereputasi rendah, yaitu Google Scholar; Portal Garuda; ISJD; Moraref; Mendeley; CiteULike; WorldCat; SHERPA/RoMEO; dan/atau pengindeks lainnya yang setara.

## **1.2 PERSIAPAN INDEKSASI**

Sebelum mengindekskan jurnal kepada suatu lembaga pengindeks, pengelola jurnal diharapkan menyiapkan hal-hal sebagai berikut:

A. Halaman pelengkap

Pengelola jurnal harus menampilkan halaman pelengkap di *website* jurnal (dalam URL tersendiri) yang menjelaskan keterangan yang diperlukan oleh pengindeks. Halaman pelengkap yang diperlukan untuk keperluan indeksasi dapat ditambahkan di bagian *setup* OJS. Halaman pelengkap dapat berbeda-beda sesuai kriteria pengindeks, meliputi: *Article Processing Charges, Plagiarism Check, Editorial Board, Review Policy, Open Access Policy, Reference Management Policy, Copyright Statement, Guidelines, Aims and Scope, Publication Ethics, Copyright Transfer Form, Author Fees* dan *Statistic Visitors*.

B. Content licensing

Pada manajemen jurnal berbasis OJS (*open journal system*), diwajibkan memiliki lisensi. Lisensi dapat diperoleh dengan mendaftar pada http:// creativecommons.org/licenses/. Pemilihan jenis lisensi dapat dipandu melalui http://creativecommons.org/choose/ secara online.

#### C. Plagiarism Checker

Pemeriksaan plagiarisme pada umumnya dilakukan dengan menggunakan *software* atau sistem aplikasi. Contohnya: Crosscheck (powered by iThenticate), Viper, Turnitin, dan Grammarly.

# 1.3 INDEKSASI PADA DATABASE DOAJ

Directory of Open Acces Journal (DOAJ) merupakan pengindeks jurnal berbasis open access. Pengelola jurnal ilmiah yang ingin mendaftarkan jurnalnya pada DOAJ dapat melakukannya melalui tautan https://doaj.org/ application/new. Pengelola jurnal harus mengisi 58 pertanyaan terkait dengan hal-hal sebagai berikut:

- Informasi mengenai jurnal (Basic Journal Information);
- Kualitas dan transparansi proses editorial (Quality and Transparency of the Editorial Process);
- Keterbukaan akses ke jurnal (How Open is the Journal?);
- Lisensi isi jurnal (Content Licensing);
- Hak cipta dan perizinan (Copyright and Permissions);
- Kualifikasi untuk memperoleh DOAJ seal (The Qualifiers for the DOAJ Seal);
- Nama kontak jurnal (Contact Name).

# 1.3.1 Standar Dasar dalam Indeksasi DOAJ

## A. Cakupan:

- **Topik**: semua topik yang bersifat ilmiah.
- **Jenis sumber**: berkala ilmiah yang memublikasikan naskah penelitian atau ulasan (*review*) dalam bentuk teks lengkap.
- **Sumber yang dapat diterima**: sumber-sumber akademik, pemerintah, komersial, non-profit, dan swasta semuanya dapat diterima.
- Level: kelompok target utama adalah peneliti.
- **Konten**: setidaknya sepertiga konten terdiri atas artikel penelitian dan/ atau *review*. Seluruh konten harus tersedia dalam bentuk teks lengkap.
- Bahasa: semua bahasa dapat diterima.
- B. Akses:
  - Semua konten dalam bentuk teks lengkap harus tersedia gratis dengan Open Access tanpa penundaan.
  - Diperbolehkan untuk mengenakan biaya atas versi cetak dari jurnal.

 Registrasi: mulai Agustus 2016, jurnal yang mengharuskan pengguna melakukan registrasi terlebih dahulu pada *website*-nya untuk dapat membaca teks lengkap **tidak akan diterima** masuk dalam DOAJ.

#### C. Persyaratan dasar

Berikut ini adalah persyaratan dasar yang **wajib dipenuhi** untuk dapat diterima dalam indeksasi DOAJ yang disarikan dari *DOAJ's Publishing best practice and basic standards for inclusion*.

- 1. Satu URL per situs; satu laman dikhususkan untuk jurnal yang bersangkutan.
  - Tautan ke jurnal harus langsung masuk ke laman (*homepage*) jurnal tersebut.
  - Jurnal harus memiliki website sendiri, tidak digabung dengan layanan atau produk lain.
  - Semua halaman yang memuat informasi jurnal (tujuan dan ruang lingkup, dewan redaksi, petunjuk untuk penulis, deskripsi sistem kontrol kualitas, pernyataan Open Access, kebijakan plagiarisme, dan lisensi) harus di-hosting pada situs yang sama atau harus jelas tautannya dari situs jurnal tersebut.
- 2. Satu URL unik untuk tiap artikel; satu *entry* HTML atau satu PDF untuk tiap artikel.
  - Metadata artikel diunggah ke DOAJ, setiap artikel harus memiliki URL unik. Jika tidak, tidak akan dapat diunggah.
- 3. Nomor ISSN
  - Jurnal harus memiliki setidaknya satu ISSN yang terdaftar pada www.issn.org.
- 4. Kualitas laman
  - Laman jurnal harus jelas, ringkas, dan mudah ditelusur dengan tautan yang komprehensif.
  - Jurnal harus mampu menunjukkan kehati-hatian dalam menjamin standar etika dan profesionalitas yang tinggi.
- 5. Editor dan dewan editor
  - Jurnal harus memiliki editor dan dewan editor, serta susunan strukturnya harus ditampilkan dengan jelas.
  - Informasi yang harus tersedia: nama editor, afiliasi, dan alamat email masing-masing editor dan harus selalu dimutakhirkan.

- 6. Pengendalian mutu dan petunjuk bagi penulis
  - Semua artikel harus melewati proses sistem pengendalian mutu melalui *peer review* atau *editorial review*.
  - Jenis sistem *review* yang digunakan harus disebutkan dengan jelas. (contoh: *single blind* atau *double blind*)
  - Tautan petunjuk untuk penulis (*Instructions for Authors*) harus ditampilkan dengan jelas.
- 7. Pembiayaan
  - Segala macam pembiayaan yang dibebankan kepada penulis harus dicantumkan dalam *website* jurnal.
  - Jika tidak ada biaya yang dibebankan pada penulis, hal tersebut juga harus dicantumkan.
- 8. Pernyataan Open Access
  - Komitmen Open Acces berarti semua konten dapat diakses gratis untuk para pengguna/institusi. Pengguna diizinkan untuk membaca, mengunduh, mendistribusikan, mencetak, mencari, atau mentautkan teks lengkap artikel dalam jurnal tanpa perlu izin ke penerbit maupun penulis. Hal ini sesuai dengan deklarasi BOAI (Budhapest Open Acces Initiative).
  - Pernyataan Open Access harus jelas tercantum dalam website jurnal, bukan dalam website penerbit.
  - Semua konten dalam bentuk teks lengkap harus tersedia segera dan gratis tanpa penundaan (tanpa periode embargo).
- 9. Hak cipta, lisensi, dan hak penerbitan
  - Melisensikan konten jurnal dengan lisensi Creative Commons (CC) sebagai indikasi jurnal yang Open Access.
  - Preferensi DOAJ adalah lisensi yang paling longgar, yaitu CC-BY (Attribution).
  - Jurnal harus menyatakan secara jelas dan tepat persyaratan use and reuse atas naskah terbitannya bagi pembaca dan penulis.

## D. Anjuran Tambahan

Berikut ini merupakan hal-hal yang **bukan** merupakan persyaratan wajib untuk masuk dalam indeksasi DOAJ, tetapi sangat dianjurkan oleh DOAJ untuk dilakukan.

- 1. Pengarsipan dan penyimpanan
  - DOAJ menganjurkan untuk menyimpan konten jurnal dalam layanan pengarsipan digital khusus (*Long Term Preservation and Archiving*/ LTPA).
  - Daftar sejumlah layanan tersebut dapat dilihat di: https://doaj.org/faq
- 2. Organisasi konten
  - Struktur isi terbitan yang jelas akan mempermudah navigasi bagi pengguna dan mempermudah indeksasi isi dalam *search engine*.
  - Semua artikel harus mempunyai tanggal publikasi.
  - DOAJ menyarankan penggunaan pengidentifikasi unik artikel, seperti DOI.
- 3. Impact Factors (IF)
  - DOAJ tidak mengakui IF yang dihitung sendiri di website jurnal karena berlawanan dengan etika dan prinsip open access. DOAJ menganggap pencantuman IF pada website jurnal sebagai hal yang tidak jujur untuk menarik minat penulis, sehingga tidak menyarankan penggunaannya.
- 4. Plagiarisme
  - Jurnal disarankan untuk menggunakan layanan deteksi plagiarisme yang tersedia *online*.
  - Pernyataan pengecekan plagiarisme harus dicantumkan di dalam website, sekaligus perangkat lunak yang digunakan sebagai pendeteksi plagiarisme.

# 1.3.2 Panduan Pengisian Formulir Aplikasi Indeksasi DOAJ

Panduan pengisian aplikasi pendaftaran untuk indeksasi ke DOAJ dan informasi umum jurnal terlihat pada Gambar 1.

|                                                                      | Basic Journal Information                                                                                       | 22) Enter the URL where this                                                                |                                                                                                    |
|----------------------------------------------------------------------|----------------------------------------------------------------------------------------------------|---------------------------------------------------------------------------------------------|----------------------------------------------------------------------------------------------------|
| 1) Journal Title *                                                   |                                                                                                    | information can be found *                                                                  |                                                                                                    |
|                                                                      |                                                                                                    | 23) Does the journal have a waiver                                                          | O Yes                                                                                              |
| 2) URL *                                                             |                                                                                                    | policy (for developing country<br>authors etc)? *                                           | O No                                                                                               |
| 3) Alternative Title                                                 |                                                                                                    | 25) What digital archiving policy                                                           | □ No policy in place                                                                               |
| 4) Journal ISSN (print version) *                                    | Only provide the print ISSN if your journal has one,                                                            | does the journal use? *                                                                     | LOCKSS  CLOCKSS  Portico  PMC/PMC Canada                                                           |
|                                                                      | otherwise leave this field blank. Write the ISSN with<br>the hyphen "-" e.g. 1234-4321.                         |                                                                                             | A national library                                                                                 |
| 5) Journal ISSN (online version) *                                   |                                                                                                    |                                                                                             | Select all that apply. Institutional archives and<br>publishers' own online archives are not valid |
|                                                                      | Cannot be the same as the P-ISSN. Write the EISSN<br>with the hyphen "-" e.g. 1234-4321.                        |                                                                                             |                                                                                                    |
|                                                                      | ,, , , , , , , , , , , , , , , , , , ,                                                                          | 26) Enter the URL where this<br>information can be found *                                  |                                                                                                    |
| 6) Publisher *                                                       | Y                                                                                                    | 07) Dear the issue of ellow                                                                 | This field is optional if you selected "No policy in<br>place".                                    |
| 7) Society or Institution                                            | •                                                                                                    | software/spiders to automatically                                                           | O No                                                                                               |
|                                                                      | The name of the Society or Institution that the journal<br>belongs to.                                          | crawl the journal content (also<br>known as text mining)? *                                 |                                                                                                    |
| 8) Platform, Host or Aggregator                                      | v                                                                                                    | 28) Which article identifiers does the journal use? *                                       | □ None<br>□ DOI                                                                                    |
|                                                                      | The name of the platform, host or aggregator of the<br>journal content, e.g. OJS, HighWire Press, EBSCO<br>etc. |                                                                                             | Andles                                                                                             |
| 9) Name of contact for this                                          |                                                                                                    |                                                                                             |                                                                                                    |
| journal *                                                            | Somebody who DOAJ can contact about this journal.                                                               | 29) Does the journal provide, or<br>intend to provide, article level<br>metadata to DOAJ? * | O No                                                                                               |
| 10) Contact's email address *                                        |                                                                                                    |                                                                                             | If yes, metadata must be provided within 3 months of<br>acceptance into DOAJ.                      |
| 11) Confirm contact's email<br>address *                             |                                                                                                    | 30) Does the journal provide article download statistics? *                                 | ○ Yes ○ No                                                                                         |
| 12) In which country is the                                          |                                                                                                    |                                                                                             | If "No" proceed to question 32.                                                                    |
| publisher of the journal based? *                                    | Select the country where the publishing company                                                                 | 32) What was the first calendar year in which a complete volume                             |                                                                                                    |
|                                                                      | carries out its business activities. Addresses<br>registered via a registered agent are not allowed.            | of the journal provided online Open<br>Access content to the Full Text of                   | Use 4 digits for the year, i.e. YYYY format.                                                       |
| 13) Does the journal have article                                    | ⊖ Yes                                                                                                    | provided as PDFs. Does not apply                                                            |                                                                                                    |
| processing charges (APCs)? *                                         | O No                                                                                                    | for new journals.) *<br>33) Please indicate which formats                                   |                                                                                                    |
| 14) Enter the URL where this information can be found *              |                                                                                                    | of full text are available *                                                                |                                                                                                    |
| 17) Does the journal have article submission charges? *              | O Yes                                                                                                    |                                                                                             | Tick all that apply.                                                                               |
| and and good                                                         |                                                                                                    | 34) Add keyword(s) that beet                                                                |                                                                                                    |
| 18) Enter the URL where this information can be found *              |                                                                                                    | describe the journal (comma<br>delimited) *                                                 | Maximum 6. Keywords must be in English.                                                            |
| 21) How many research and                                            |                                                                                                    | 35) Select the language(s) that the                                                         |                                                                                                    |
| review articles did the journal publish in the last calendar year? * | A journal must publish at least 5 articles per year to stay in the DOAJ.                                        | published in *                                                                              | You can select multiple languages.                                                                 |

Gambar 1. Formulir Pendaftaran Indeksasi DOAJ untuk informasi umum jurnal (Sumber: https://doaj.org/)

| 36) What is the LIDI for the                                                                                                    |                                                                                                    |                                                                                                    |                                                                                                    |
|----------------------------------------------------------------------------------------------------|----------------------------------------------------------------------------------------------------|----------------------------------------------------------------------------------------------------|----------------------------------------------------------------------------------------------------|
| Editorial Board page? *                                                                                                    |                                                                                                    |                                                                                                    |                                                                                                    |
| Editorial Board page?                                                                                                    | A journal must have an editor and an editorial board.                                                                                                    | 50) Does the journal allow readers                                                                                                    | O Yes                                                                                                    |
|                                                                                                    | Only in the case of Arts and Humanities journals we                                                                                                    | to read, download, copy,                                                                                                    | O No                                                                                                    |
|                                                                                                    | will accept a form of editorial review using only two                                                                                                    | the full texts of its articles and                                                                                                    | From the Budapest Open Access Initiative's definiti                                                                                                    |
|                                                                                                    | editors and no editorial board. Where an editorial                                                                                                    | allow readers to use them for any                                                                                                    | of Open Access.                                                                                                    |
|                                                                                                    | board present, at least 5 of its members must be                                                                                                    | other lawful purpose? *                                                                                                    |                                                                                                    |
|                                                                                                    | clearly identifiable with their affiliation information.                                                                                                    |                                                                                                    |                                                                                                    |
| 27) Diagona a diagtatian amin'ny                                                                                                    |                                                                                                    | 51) With which deposit policy                                                                                                    | None                                                                                                    |
| 57) Please select the review                                                                                                    | ×                                                                                                    | directory does the journal have a                                                                                                    | Sherpa/Romeo                                                                                                    |
| process for papers                                                                                                    |                                                                                                    | registered deposit policy? *                                                                                                    | Dulcinea                                                                                                    |
|                                                                                                    |                                                                                                    |                                                                                                    | Héloïse                                                                                                    |
| 38) Enter the URL where this                                                                                                    |                                                                                                    |                                                                                                    | Diadorim                                                                                                    |
| information can be found                                                                                                    | This field is optional if you have selected "None"                                                                                                    |                                                                                                    | Other                                                                                                    |
|                                                                                                    | above.                                                                                                    |                                                                                                    | Select all that apply.                                                                                                    |
| 39) What is the URI for the                                                                                                    |                                                                                                    |                                                                                                    |                                                                                                    |
| journal's Aims & Scope *                                                                                                    |                                                                                                    |                                                                                                    | Weat root it                                                                                                    |
|                                                                                                    |                                                                                                    | Copyright and Permissio                                                                                                    | ons                                                                                                    |
| (10) What is the LIPI for the                                                                                                    |                                                                                                    | Copyright & Licensing help                                                                                                    |                                                                                                    |
| urnal's instructions for authors? *                                                                                                    |                                                                                                    |                                                                                                    | 0.11                                                                                                    |
|                                                                                                    |                                                                                                    | 52) Does the journal allow the                                                                                                    | U res                                                                                                    |
| 1) Dece the issued have a - P                                                                                                    | 0 Y                                                                                                    | autrior(s) to hold the copyright                                                                                                    | O No                                                                                                    |
| of screening for plagariers? *                                                                                                    | U tes                                                                                                    | without resulctions?                                                                                                    |                                                                                                    |
| or screening for prayiariality                                                                                                    | U NO                                                                                                    |                                                                                                    | 0.11                                                                                                    |
|                                                                                                    | If "No" proceed to question 43.                                                                                                    | 54) Will the journal allow the                                                                                                    | ⊖ Yes                                                                                                    |
|                                                                                                    |                                                                                                    | author(s) to retain publishing rights                                                                                                    | O No                                                                                                    |
| 3) What is the average number of                                                                                                    |                                                                                                    | without restrictions? *                                                                                                    |                                                                                                    |
| weeks between submission and                                                                                                    |                                                                                                    |                                                                                                    |                                                                                                    |
| authlianting 0.4                                                                                                    |                                                                                                    |                                                                                                    |                                                                                                    |
| publication?                                                                                                    |                                                                                                    | (                                                                                                    |                                                                                                    |
| publication?                                                                                                    |                                                                                                    | The qualifiers for the DO                                                                                                    | AJ Seal                                                                                                    |
| publication?                                                                                                    |                                                                                                    | The qualifiers for the DO                                                                                                    | AJ Seal                                                                                                    |
| publication / *                                                                                                    | •                                                                                                    | The qualifiers for the DO<br>DOAJ promotes best practice in Ope                                                                                                    | AJ Seal                                                                                                    |
| low Open is the Journal                                                                                                    | ?                                                                                                    | The qualifiers for the DO<br>DOAJ promotes best practice in Opr<br>to best practices, we have created th                                                                                                    | AJ Seal<br>en Access publishing. To highlight journals that adher<br>ne 'DOAJ Seal for Open Access Journals'.                                                                                                    |
| low Open is the Journal                                                                                                    | ?                                                                                                    | The qualifiers for the DO<br>DOAJ promotes best practice in Op<br>to best practices, we have created th<br>The qualifiers for the Seal highlight f                                                                                                    | AJ Seal<br>en Access publishing. To highlight journals that adher<br>te 'DOAJ Seal for Open Access Journals'.<br>adures related to accessibility, openness,                                                                                                    |
| Iow Open is the Journal                                                                                                    | ?<br>t of the journal you are applying about must be                                                                                                    | The qualifiers for the DO<br>DOAJ promotes best practice in Opp<br>to best practices, we have created th<br>The qualifiers for the Seal highlight f<br>discoverability, reuse and author righ                                                                                                    | AJ Seal<br>en Access publishing. To highlight journals that adher<br>he 'DOAJ Seal for Open Access Journals'.<br>eatures related to accessibility, openness,<br>ts and have nothing to do with the scholarly quality                                                                                                    |
| Iow Open is the Journal<br>lease remember that all the conten<br>available immediately upon publicat                                                                                                    | ?<br>t of the journal you are applying about must be                                                                                                    | The qualifiers for the DO<br>DOAJ promotes best practice in Opt<br>to best practices, we have created th<br>The qualifiers for the Seat highlight<br>discoverability, reuse and author fing<br>of the papers published.                                                                                                    | AJ Seal<br>en Access publishing. To highlight journals that adher<br>te 'DOAJ Seal for Open Access Journals'.<br>Natures related to accessibility, openness,<br>ts and have nothing to do with the scholarly quality                                                                                                    |
| low Open is the Journal<br>lease remember that all the conten<br>allable immediately upon publicat<br>44) What is the URL for the                                                                                                    | ?<br>t of the journal you are applying about must be<br>ion.                                                                                                    | The qualifiers for the DO<br>DOAJ promotes best practice in Op<br>to best practices, we have created It<br>The qualifiers for the Seal highlight f<br>discoverability, reuse and author righ<br>of the papers published.<br>To qualify for the Seal the journal mu                                                                                                    | AJ Seal<br>en Access publishing. To highlight journals that adher<br>e DOAJ Seal for Open Access Journals'.<br>eatures related to accessibility, openness,<br>ts and have nothing to do with the scholarly quality<br>st:                                                                                                    |
| low Open is the Journal<br>lease remember that all the conten<br>aiilable immediately upon publicat<br>.44) What is the URL for the<br>journal's Open Access                                                                                                    | ?<br>t of the journal you are applying about must be<br>ion.                                                                                                    | The qualifiers for the DO<br>DOAJ promotes best practice in Op-<br>to best practices, we have created the<br>The qualifiers for the Seal highlight fr<br>discoversibility reuse and author righ-<br>of the papers published.<br>To qualify for the Seal the journal mu                                                                                                    | AJ Seal<br>an Access publishing. To highlight journals that adher<br>he 'DOAJ Seal for Open Access Journals'.<br>Natures related to accessibility, openness,<br>ts and have nothing to do with the scholardy quality<br>st:                                                                                                    |
| low Open is the Journal<br>lease remember that all the conten<br>ailable immediately upon publicat<br>44) What is the URL for the<br>journal's Open Access<br>statement? *                                                                                                    | ?<br>t of the journal you are applying about must be<br>ion.                                                                                                    | The qualifiers for the DO<br>DOAJ promotes best practice in Op<br>to best practices, we have created It<br>The qualifiers for the Seal highlight fr<br>discoverability, reuse and author right<br>of the papers published.<br>To qualify for the Seal the journal mu<br>1, have an archival arrangement in<br>1, have an archival arrangement in                                                                                                    | AJ Seal<br>en Access publishing. To highlight journals that adher<br>to DOAJ Seal for Open Access Journals'.<br>Patures related to accessibility, openness,<br>ts and have nothing to do with the scholarly quality<br>st:<br>place with an external party (Question 25). Tho policy                                                                                                    |
| Iow Open is the Journal<br>lease remember that all the conten<br>allable immediately upon publicat<br>(44) What is the URL for the<br>journal's Open Access<br>statement? *                                                                                                    | ?<br>t of the journal you are applying about must be<br>ion.                                                                                                    | The qualifiers for the DO<br>DOAJ promotes best practice in Op<br>to best practices, we have created It<br>The qualifiers for the Seal highlight fi<br>discoverability, reuse and author righ<br>of the papers published.<br>To qualify for the Seal the journal mu<br>1. have an archival arrangement in<br>place' does not qualify for the<br>2. previde parrament in durifiers in                                                                                                    | AJ Seal<br>en Access publishing. To highlight journals that adher<br>e DOAJ Seal for Open Access Journals',<br>atures related to accessibility, openness,<br>ts and have nothing to do with the scholarly quality<br>st:<br>place with an external party (Question 25). No policy<br>sal.                                                                                                    |
| low Open is the Journal<br>lease remember that all the conten<br>railable immediately upon publicat<br>44) What is the URL for the<br>journal's Open Access<br>statement? *                                                                                                    | ?<br>t of the journal you are applying about must be<br>ion.                                                                                                    | The qualifiers for the DO<br>DOAJ promotes best practice in Opt<br>to best practices, we have created th<br>The qualifiers for the Seat highlight fit<br>discoverability, reuse and author righ<br>of the papers published.<br>To qualify for the Seat the journal mu<br>1. have an archival arrangement in<br>place does not qualify for the S.<br>2. provide permanent identifiers in<br>qualify for the Seat                                                                                                    | AJ Seal<br>en Access publishing. To highlight journals that adher<br>to DOAJ Seal for Open Access Journals'.<br>tatures related to accessibility, openness,<br>ts and have nothing to do with the scholarly quality<br>st:<br>place with an external party (Question 25). No policy<br>al.<br>the papers published (Question 28). "None' does not                                                                                                    |
| ease remember that all the conten<br>ailable immediately upon publicat<br>44) What is the URL for the<br>journal's Open Access<br>statement? *                                                                                                    | ?<br>t of the journal you are applying about must be<br>ion.                                                                                                    | The qualifiers for the DO<br>DOAJ promotes best practice in Op<br>to best practices, we have created th<br>The qualifiers for the Seal highlight f<br>discoverability, reuse and author right<br>of the papers published.<br>To qualify for the Seal the journal mu<br>1, have an archival arrangement in<br>place does not qualify for the S<br>2, provide permanent deutifiers in<br>qualify for the Seal.<br>3, provide article level metadata to                                                                                                    | AJ Seal<br>an Access publishing. To highlight journals that adher<br>b DOAJ Seal for Open Access Journals'.<br>batures related to accessibility, openness,<br>ts and have nothing to do with <b>the scholarly quality</b><br>st:<br>place with an external party (Question 25). No policy<br>pal.<br>the papers published (Question 28). None' does not<br>DOAJ (Question 29). No' or failure to provide metada                                                                                                    |
| ease remember that all the conten<br>aliable immediately upon publicat<br>(44) What is the URL for the<br>journal's Open Access<br>statement? *                                                                                                    | ?<br>t of the journal you are applying about must be<br>ion.                                                                                                    | The qualifiers for the DO<br>DOAJ promotes best practice in Op-<br>to best practices, we have created the<br>the qualifiers for the Seal highlight for<br>discoverability, reuse and author righ<br>of the papers published.<br>To qualify for the Seal the journal mu<br>1, have an archival arrangement in<br>place' does not qualify for the Si<br>2, provide permanent identifiers in<br>1 qualify for the Seal.<br>3, provide article level metadata to<br>within 3 months do not qualify for                                                                                                    | AJ Seal an Access publishing. To highlight journals that adhen te 'DOAJ Seal for Open Access Journals'. vatures related to accessibility, openness, ts and have nothing to do with the scholarty quality st: place with an external party (Question 25). 'No policy al. the paper published (Question 28). 'Nore' does not DOAJ (Question 29). 'No' of failure to provide metadar the Seal.                                                                                                    |
| ease remember that all the conten<br>ailable immediately upon publicat<br>(4) What is the URL for the<br>journal's Open Access<br>statement? *                                                                                                    | ?<br>t of the journal you are applying about must be<br>ion.                                                                                                    | The qualifiers for the DO<br>DOAJ promotes best practice in Opt<br>to best practices, we have created th<br>The qualifiers for the Seal highlight for<br>discoverability, reuse and author right<br>of the papers published.<br>To qualify for the Seal the journal mu<br>1, have an archival arrangement in<br>place does not qualify for the S.<br>2, provide permanent identifiers in<br>qualify for the Seal.<br>3, provide article level metadata to<br>within 3 months do not qualify fe.                                                                                                    | AJ Seal<br>en Access publishing. To highlight journals that adher<br>to DOAJ Seal for Open Access Journals".<br>eatures related to accessibility, openness,<br>ts and have nothing to do with the scholarly quality<br>st:<br>place with an external party (Question 25). "No policy<br>al.<br>DOAJ (Question 29). "No' or failure to provide metada<br>tr the Seal.<br>ensing information in article level metadata (Question                                                                                                    |
| ow Open is the Journal<br>ease remember that all the conten<br>ailable immediately upon publicat<br>44) What is the URL for the<br>journal's Open Access<br>statement? *                                                                                                    | ?<br>t of the journal you are applying about must be<br>ion.                                                                                                    | The qualifiers for the DO<br>DOAJ promotes best practice in Op<br>to best practices, we have created th<br>The qualifiers for the Seal highlight f<br>discoverability, reuse and author righ<br>of the papers published.<br>To qualify for the Seal the journal mu<br>1. have an archival arrangement in<br>place does not qualify for the S<br>2. provide permanent identifiers in<br>qualify for the Seal.<br>3. provide anticle level metadata to<br>within 3 months do not qualify for<br>4. embed machine-readable CC lie.                                                                                                    | AJ Seal<br>an Access publishing. To highlight journals that adhere<br>DOAJ Seal for Open Access Journals':<br>satures related to accessibility, openness,<br>ts and have nothing to do with <b>the scholarly quality</b><br>st:<br>place with an external party (Question 25). 'No policy<br>cal.<br>the papers published (Question 28). 'None' does not<br>DOAJ (Question 29). 'No' or failure to provide metada<br>ir the Seal.<br>ensing information in article level metadata (Question<br>Seal.                                                                                                    |
| ow Open is the Journal<br>ease remember that all the conten<br>ailable immediately upon publicat<br>44) What is the URL for the<br>journal's Open Access<br>statement? *<br>Content Licensing<br>opyright & Licensing help<br>45) Does the journal embed or<br>display simple machine-readable                                                                                                    | ?<br>t of the journal you are applying about must be<br>ion.                                                                                                    | The qualifiers for the DO<br>DOAJ promotes best practice in Opt<br>to best practices, we have created th<br>The qualifiers for the Seal highlight fit<br>discoverability, reuse and author righ<br>of the papers published.<br>To qualify for the Seal the journal mu<br>1, have an archival arrangement in<br>n place does not qualify for the S.<br>2, provide permanent identifiers in<br>1 qualify for the Seal.<br>3, provide atricle level metadata to<br>within 3 monthe do not qualify for<br>4, embed machine-readable CC lic<br>45). No' does not qualify for<br>5, allow reuse and remixing of con                                                                                                    | AJ Seal an Access publishing. To highlight journals that adhene DOAI Seal for Open Access Journals". vatures related to accessibility, openness, ts and have nothing to do with the scholarly quality at: place with an external party (Question 25). No policy al. the papers published (Question 28). Thore' does not DOAI (Question 29). "No' or failure to provide metada the Seal. DOAI (Question 29). "No' or failure to provide metada the Seal. ensing information in article level metadata (Question Seal. ent in accordance with a CC BY, CC BY-SA or CC                                                                                                    |
| ow Open is the Journal<br>ease remember that all the conten<br>ailable immediately upon publicat<br>44) What is the URL for the<br>journal's Open Access<br>statement? *<br>Content Licensing<br>opyright & Licensing help<br>45) Does the journal embed or<br>display simple machine-readable<br>CC licensing information in its                                                                                                    | ? t of the journal you are applying about must be ion.                                                                                                    | The qualifiers for the DO<br>DOAJ promotes best practice in Opt<br>to best practices, we have created It<br>The qualifiers for the Seal highlight fe<br>discoverability, reuse and author right<br>of the papers published.<br>To qualify for the Seal the journal mu<br>1. have an archival arrangement in<br>place' does not qualify for the SS<br>2. provide permanent identifiers in 1<br>qualify for the Seal.<br>3. provide article level metadata to<br>within 3 months do not qualify for<br>4. embed machine-radeable CC lic<br>45). No' does not qualify for the<br>5. allow reuse and remixing of com<br>BY-NC license (Question 47). If                                                                                                    | AJ Seal<br>an Access publishing. To highlight journals that adhere<br>DOAL Seal for Open Access Journals'.<br>batures related to accessibility, openness,<br>ts and have nothing to do with <b>the scholarly quality</b><br>st:<br>place with an external party (Question 25). Two policy<br>sal.<br>he papers published (Question 28). Twore' does not<br>DOAJ (Question 29). Two' or failure to provide metada<br>tr the Seal.<br>ensing information in article level metadata (Question<br>Seal.<br>tent in accordance with a CC BY, CC BY-SA or CC<br>CC BY-ND, CC BY-NC-ND, No' or 'Other' is selected                                                                                                    |
| Iow Open is the Journal lease remember that all the conten ailable immediately upon publicat 44) What is the URL for the journal's Open Access statement? * Content Licensing help 45) Does the journal embed or display simple machine-readable CC licensing information in its articles? *                                                                                                    | ? t of the journal you are applying about must be ion. Yes No For more information go to                                                                                                    | The qualifiers for the DO<br>DOAJ promotes best practice in Opto<br>to best practices, we have created the<br>the qualifiers for the Seal highlight for<br>discoversibility reuse and author righ<br>of the papers published. To qualify for the Seal the journal mu<br>n place does not qualify for the S1<br>provide permanent identifiers ini<br>qualify for the Seal. 3. provide permanent identifiers ini<br>qualify for the Seal. 3. provide article level metadata to<br>within a monthe do not qualify for<br>4. embed machine-readable CCL in<br>645). Nor does not qualify for<br>the 5. allow reuse and remixing of com<br>BY-NC license (Question 47). If<br>the journal will not qualify for the                                                                                                    | AJ Seal an Access publishing. To highlight journals that adhen te 'DOAJ Seal for Open Access Journals'. vatures related to accessibility, openness, ts and have nothing to do with the scholarly quality ast: place with an external party (Question 25). "No policy al. the papers published (Question 28). "Nore' does not DOAJ (Question 29). "No' or failure to provide metada the Seal. ensing information in article level metadata (Question Seal tent in accordance with a CC BY, CC BY-SA or CC CC BY-ND, CC BY-ND, "No' or 'Other' is selected Seal.                                                                                                    |
| cov Open is the Journal ease remember that all the conten aitable immediately upon publicat 4) What is the URL for the journal's Open Access statement?* Content Licensing help 45) Does the journal embed or display simple machine-readable CC licensing information in its articles?*                                                                                                    | ? t of the journal you are applying about must be ion. O Yes No For more information go to http://wiki.creativecommons.org/CC_REL                                                                                                    | The qualifiers for the DO<br>DOAJ promotes best practice in Opt<br>to best practices, we have created II<br>The qualifiers for the Seal highlight for<br>discoverability, reuse and author right<br>of the papers published.<br>To qualify for the Seal the journal mu<br>1, have an archival arrangement in<br>place'dees not qualify for the S<br>2, provide permanent identifiers in<br>qualify for the Seal.<br>3, provide particular level metadata to<br>within 3 months do not qualify for<br>4, embed machine-readable CC lic<br>45). No' does not qualify for<br>the 5, allow reuse and remixing of con<br>BY-MC license Question 471 if<br>the journal will not qualify for the<br>6, have a deposit policy registered                                                                                                    | AJ Seal<br>en Access publishing. To highlight journals that adhere<br>the DOAJ Seal for Open Access Journals'.<br>Patures related to accessibility, openness,<br>ts and have nothing to do with the scholarly quality<br>st:<br>place with an external party (Question 25). 'No policy<br>al.<br>DOAJ (Question 29). 'No' or failure to provide metada<br>tr the Seal.<br>ensing information in article level metadata (Question<br>Seal.<br>tent in accordance with a CC BY, CC BY-SA or CC<br>CC BY-ND, CC BY-NC-ND, 'No' or 'Other' is selected<br>Seal.<br>in a deposit policy directory. (Question 51) 'No' does                                                                                                    |
| cov Open is the Journal ease remember that all the conten aitable immediately upon publicat 4) What is the URL for the journal's Open Access statement?* Content Licensing help 45) Does the journal embed or display simple machine-readable CC licensing information in its articles?*                                                                                                    | ? t of the journal you are applying about must be ion. O Yes No For more information go to http://wiki.creativecommons.org/CC_REL If "No" proceed to guestion 47.                                                                                                    | The qualifiers for the DO<br>DOAJ promotes best practice in Opt<br>to best practices, we have created th<br>The qualifiers for the Seal highlight for<br>discoverability, reuse and author right<br>of the papers published. To qualify for the Seal the journal mut<br>n place' does not qualify for the Seal. 2. provide arrianent identifiers in t<br>qualify for the Seal. 3. provide arricle level metadata to<br>within 3 months do not qualify for<br>the 5. allow reuse and remixing of con<br>BY-NC license Question 471 if<br>the journal will not qualify for the<br>6. have a deposit policy registered<br>not qualify for the Seal. 7. allow the author to hold the cop.                                                                                                    | AJ Seal an Access publishing. To highlight journals that adhere to DOAJ Seal for Open Access Journals". tarures related to accessibility, openness, ts and have nothing to do with the scholarly quality st: place with an external party (Question 25). "No policy al. the papers published (Question 28). "None' does not DOAJ (Question 29). "No' or failure to provide metada tr the Seal. ensing information in article level metadata (Question Seal. tent in accordance with a CC BY, CC BY-SA or CC CC BY-ND, CC BY-NC-ND, No' or "Other' is selected Seal. in a deposit policy directory. (Question 52) No' does not pright without restrictions. (Question 52) No' does not                                                                                                    |
| ow Open is the Journal ease remember that all the conten ailable immediately upon publicat 4) What is the URL for the journal's Open Acces statement? * Content Licensing opyright & Licensing help 45) Does the journal embed or display simple machine-readable CC licensing information in its articles? *                                                                                                    | ? t of the journal you are applying about must be ion. O Yes No For more information go to http://wiki.creativecommons.org/CC_REL If "No" proceed to question 47.                                                                                                    | The qualifiers for the DO<br>DOAJ promotes best practice in Opt<br>to best practices, we have created II<br>The qualifiers for the Seal highlight fe<br>discoverability, reuse and author right<br>of the papers published. To qualify for the Seal the journal mut<br>1, have an archival arrangement in<br>place' does not qualify for the S<br>2, provide permanent identifiers in I<br>qualify for the Seal. 3, provide article level metadata to<br>within 3 months do not qualify for<br>the 5, allow reuse and remixing of con<br>BY-NC license (Question 47). If<br>the journal will not qualify for the<br>6, have a deposit policy registered<br>not qualify for the Seal. 3, allow the author to hold the cop<br>qualify for the Seal.                                                                                                    | AJ Seal an Access publishing. To highlight journals that adhere DOAJ Seal for Open Access Journals'. batures related to accessibility, openness, ts and have nothing to do with <b>the scholarly quality</b> st: place with an external party (Question 25). Two policy al. DOAJ (Question 29). No' or failure to provide metadat r the Seal. ensing information in article level metadata (Question Seal. Text in accodance with a CC BY, CC BY-SA or CC CC BY-ND, CC BY-NC-ND, No' or Other is selected Seal. in a deposit policy directory. (Question 51) No' does not pright without restrictions. (Question 52) 'No' does not pright without restrictions. (Question 52) 'No' does not pright without restrictions. |
| ow Open is the Journal ease remember that all the conten alable immediately upon publicat alable immediately upon publicat alable immediately upon publicat alable intermediately upon publicat alable is the URL for the journal open Access statement? * content Licensing pyright & Licensing help ds) Does the journal embed or cC licensing information in its articles? * 47) Does the journal allow reuse                                                                                                    | ? t of the journal you are applying about must be ion. O Yes No For more information go to http://wiki.creativecommons.org/CC_REL If "No" proceed to question 47. O CC BY                                                                                                    | <ul> <li>The qualifiers for the DO</li> <li>DOAJ promotes best practice in Opto to best practices, we have created the transmission of the search of the search of</li></ul>                                                                                                    | AJ Seal an Access publishing. To highlight journals that adhen te 'DOAJ Seal for Open Access Journals'. vatures related to accessibility, openness, ts and have nothing to do with the scholardy quality at: place with an external party (Question 25). No policy al. the papers published (Question 28). Nore' does not DOAJ (Question 29). No' or failure to provide metada tr the Seal. ensing information in article level metadata (Question Seal in a deposit policy directory. (Question 51) No' does right without restrictions. (Question 52) No' does not Seal is awarded based on the information provided in                                                                                                    |
| ow Open is the Journal ease remember that all the conten allable immediately upon publicat 44) What is the URL for the journal's Open Access statement? * Content Licensing help 45) Does the journal embed or display simple machine-readable CC licensing information in its articles? * 47) Does the journal allow reuse and remixing of content in                                                                                                    | ? t of the journal you are applying about must be ion. O Yes No For more information go to http://wiki.creativecommons.org/CC_REL If "No" proceed to question 47. O CC BY O CC BY O CC BY                                                                                                    | <ul> <li>The qualifiers for the DO</li> <li>DOAJ promotes best practice in Opto best practices, we have created the second structure of the second structure of the second structure of the papers published.</li> <li>To qualify for the Seal the journal mut.</li> <li>1. have an archival arrangement in place does not qualify for the Seal.</li> <li>2. provide parmanent identifiers in qualify for the Seal.</li> <li>3. provide article level metadata to within 3 months do not qualify for the Seal.</li> <li>4. embed machine readable CC lic 45). No' does not qualify for the Seal motive qualify for the Seal.</li> <li>7. allow the author to hold the copti qualify for the Seal.</li> <li>7. allow the author to hold the copti qualify for the Seal.</li> <li>7. allow the author to hold the copti qualify for the Seal.</li> <li>7. allow the author to hold the copti qualify for the Seal.</li> <li>7. Bor cannot apply for the Seal. The Seal for the seal.</li> </ul>                                                                                                    | AJ Seal an Access publishing. To highlight journals that adhere DOAJ Seal for Open Access Journals". satures related to accessibility, openness, ts and have nothing to do with the scholarly quality st: place with an external party (Question 25). Tho policy al. DOAJ (Question 29). "No' or failure to provide metada tr the Seal. ensing information in article level metadata (Question Seal. in a deposit policy directory. (Question 51) No' does ryight without restrictions. (Question 52) No' does not Seal is awarded based on the information provided in tions about any of the qualifiers, contact us.                                                                                                    |
| ow Open is the Journal ease remember that all the conten aliable immediately upon publicat 44) What is the URL for the journal's Open Access statement? * Content Licensing opyright & Licensing help 45) Does the journal embed or display simple machine-readable CC licensing information in its articles? * 47) Does the journal allow reuse and remixing of content in accordance with a Creative                                                                                                    | ? t of the journal you are applying about must be ion. O Yes No For more information go to http://wiki.creativecommons.org/CC_REL If "No" proceed to question 47. C CBY C CBY-NC C CBY-NC C CBY-NC                                                                                                    | <ul> <li>The qualifiers for the DO</li> <li>DOAJ promotes best practice in Opto best practices, we have created the transmission of the search of the search</li></ul>                                                                                                    | AJ Seal an Access publishing. To highlight journals that adhen<br>the 'DOAJ Seal for Open Access Journals'.<br>vatures related to accessibility, openness,<br>ts and have nothing to do with the scholardy quality<br>st:<br>place with an external party (Question 25). 'No policy<br>al.<br>the papers published (Question 28). 'Nore' does not<br>DOAJ (Question 29). 'No' or failure to provide metadar<br>the Seal.<br>ensing information in article level metadata (Question<br>Seal.<br>Ce BY-ND, CC BY-NC-ND, 'No' or 'Other' is selected<br>Seal.<br>in a deposit policy directory. (Question 51) 'No' does<br>rright without restrictions. (Question 52) 'No' does no<br>Seal is awarded based on the information provided in<br>tions about any of the qualifiers, contact us.                                                                                                    |
| ow Open is the Journal ease remember that all the conten aliable immediately upon publicat 44) What is the URL for the journal's Open Access statement? * content Licensing opyright & Licensing help 45) Does the journal embed or display simple machine-readable CC licensing information in its articles? * 47) Does the journal allow reuse and remixing of content in accordance with a Creative commons license or other type of                                                                                                    | ? t of the journal you are applying about must be join. O Yes No For more information go to http://wiki.creativecommons.org/CC_REL If "No" proceed to question 47. C C BY C C BY-NC O CC BY-NC O CC BY-NC SO                                                                                                    | <ul> <li>The qualifiers for the DO</li> <li>DOAJ promotes best practice in Opto be stractices, we have created the construction of the seat practice in the qualifiers for the Seat highlight for the seat state of the papers published.</li> <li>To qualify for the Seat the journal mut.</li> <li>1. have an archival arrangement in place does not qualify for the Seat of the seat state of the seater of the seater of the seate</li></ul>                                                                                                    | AJ Seal an Access publishing. To highlight journals that adhene DOAJ Seal for Open Access Journals". satures related to accessibility, openness, ts and have nothing to do with <b>the scholarly quality</b> at: place with an external party (Question 25). No policyal. the papers published (Question 28). Twore' does not DOAJ (Question 29). 'No' or failure to provide metada tr the Seal. in a deposit policy directory. (Question 51) 'No' does right without restrictions. (Question 52) 'No' does not Seal is awarded based on the information provided in tions about any of the qualifiers, contact us.                                                                                                    |
| ow Open is the Journal ease remember that all the conten alable immediately upon publicat 44) What is the URL for the journal's Open Access statement? * Content Licensing opyright & Licensing help 45) Does the journal embed or display simple machine-readable CC licensing information in its articles? * 47) Does the journal allow reuse and remixing of content in accordance with a Creative Commons license or other type of license with similar conditions                                                                                                    | ? t of the journal you are applying about must be ion. O Yes No For more information go to http://wiki.creativecommons.org/CC_REL If "No" proceed to question 47. O CC BY C CBY+AC C CBY+AC C CBY+AC-ND C CC BY+AC-ND C CB BY-AC-SA                                                                                                    | <ul> <li>The qualifiers for the DO</li> <li>DOAJ promotes best practice in Opto best practices, we have created II</li> <li>The qualifiers for the Seal highlight for discoverability, reuse and author right of the papers published.</li> <li>To qualify for the Seal the journal mut.</li> <li>1. have an archival arrangement in place' does not qualify for the Seal.</li> <li>2. provide permanent identifiers in 1 qualify for the Seal.</li> <li>3. provide article level metadata to within 3 months do not qualify for the 5. allow reuse and remixing of con BY-NC license (Question 47). If the journal will not qualify the 5. have a deposit policy registered not qualify for the Seal.</li> <li>3. allow the author to hold the cop: qualify for the Seal.</li> <li>3. allow the author to hold the cop: qualify for the Seal.</li> <li>3. Broide autice level.</li> <li>4. Bible author to hold the cop: qualify for the Seal.</li> <li>4. Bible cont of the Seal.</li> <li>5. Bible cont of the Seal.</li> <li>6. Bible author to hold the cop: qualify for the Seal.</li> <li>7. Bible conto the seal.</li> <li>7. Bible conto the seal.</li> <li>7.</li></ul>                                                                                                    | AJ Seal an Access publishing. To highlight journals that adhere DOAJ Seal for Open Access Journals'. batures related to accessibility, openness, ts and have nothing to do with <b>the scholarly quality</b> st: place with an external party (Question 25). Two policy<br>al. DOAJ (Question 29). Two' or failure to provide metada<br>ir the Seal. ensing information in article level metadata (Question<br>Seal. to Edy-ND, CC BY-NC-ND, No' or Other is selected<br>Seal. in a deposit policy directory. (Question 51) Two' does not<br>Seal is awarded based on the information provided in<br>tions about any of the qualifiers, contact us.<br>Your details                                                                                                    |
| ow Open is the Journal ease remember that all the conten aliable immediately upon publicat 44) What is the URL for the journals Open Access statement? * Content Licensing opyright & Licensing help 45) Does the journal almoded or display simple machine-readable CC licensing information in its articles? * 47) Does the journal allow reuse and remixing of content in accordance with a Creative Commons license or other type of license with similar conditions (Select 'Other')? *                                                                                                    | ? t of the journal you are applying about must be ion. O Yes No For more information go to <a href="http://wiki.creativecommons.org/CC_REL">http://wiki.creativecommons.org/CC_REL</a> If "No" proceed to question 47. C C BY C C BY+AC C C BY+AC C C BY+AC-XD C C BY+AC-SA C C C BY+AD                                                                                                    | <ul> <li>The qualifiers for the DO</li> <li>DOAJ promotes best practice in Opto best practices, we have created the second structure of the second structure of the second str</li></ul>                                                                                                    | AJ Seal an Access publishing. To highlight journals that adhene DOAJ Seal for Open Access Journals': vatures related to accessibility, openness, ts and have nothing to do with the scholardy quality at: place with an external party (Question 25). Tho policy al. ensing information in article level metadata (Question 29). No'r failure to provide metada r the Seal. ensing information in article level metadata (Question 29). No'r failure to provide metada r the Seal. in a deposit policy directory. (Question 51) No' does right without restrictions. (Question 52) No'r does nor Seal is awarded based on the information provided in tions about any of the qualifiers, contact us. Your details                                                                                                    |
| ow Open is the Journal ease remember that all the conten alable immediately upon publicat 44) What is the URL for the journal's Open Access statement? * Content Licensing help 45) Does the journal embed or display simple machine-readable CC licensing information in its articles? * 47) Does the journal allow reuse and remixing of content in accordance with a Creative commons license or other type of license with similar conditions (Select 'Other')? *                                                                                                    | ?         t of the journal you are applying about must be ion.         ()         ()         ()         ()         ()         ()         ()         ()         ()         ()         ()         ()         ()         ()         ()         ()         ()         ()         ()         ()         ()         ()         ()         ()         ()         ()         ()         ()         ()         ()         ()         ()         ()         ()         ()         ()         ()         ()         ()         ()         ()         ()         ()         ()         ()         ()         ()         ()         ()         ()         ()         () <td>The qualifiers for the DO<br/>DoAJ promotes best practice in Opto<br/>to best practices, we have created it<br/>discoverability, reuse and author right<br/>of the papers published. To qualify for the Seal the journal mut. 1. have an archival arrangement in<br/>qualify for the Seal the journal mut. 1. have an archival arrangement in<br/>qualify for the Seal. 2. provide permanent identifiers in<br/>qualify for the Seal. 2. provide article level metadata to<br/>within 3 months do not qualify for<br/>the 3. and machine acadable CC lic<br/>45). No' does not qualify for the<br/>6. and machine-readable CC lic<br/>45). No' does not qualify for the<br/>6. and machine-readable CC lic<br/>45). No' does not qualify for the<br/>6. and we adopt policy registered<br/>not qualify for the Seal. 3. allow the author to hold the cop<br/>qualify for the Seal. 3. Doe cannot apply for the Seal. The 5<br/>the application. If you have any quest</td> <td>AJ Seal an Access publishing. To highlight journals that adhere DOAJ Seal for Open Access Journals". vatures related to accessibility, openness, ts and have nothing to do with the scholarly quality st: place with an external party (Question 25). Tho policy al. the papers published (Question 28). Thore' does not DOAJ (Question 29). 'No' or failure to provide metada tr the Seal. ensing information in article level metadata (Question Seal. in a deposit policy directory. (Question 51) No' does right without restrictions. (Question 52) 'No' does not Seal is awarded based on the information provided in tions about any of the qualifiers, contact us. Your details</td>                   | The qualifiers for the DO<br>DoAJ promotes best practice in Opto<br>to best practices, we have created it<br>discoverability, reuse and author right<br>of the papers published. To qualify for the Seal the journal mut. 1. have an archival arrangement in<br>qualify for the Seal the journal mut. 1. have an archival arrangement in<br>qualify for the Seal. 2. provide permanent identifiers in<br>qualify for the Seal. 2. provide article level metadata to<br>within 3 months do not qualify for<br>the 3. and machine acadable CC lic<br>45). No' does not qualify for the<br>6. and machine-readable CC lic<br>45). No' does not qualify for the<br>6. and machine-readable CC lic<br>45). No' does not qualify for the<br>6. and we adopt policy registered<br>not qualify for the Seal. 3. allow the author to hold the cop<br>qualify for the Seal. 3. Doe cannot apply for the Seal. The 5<br>the application. If you have any quest                                                                                                    | AJ Seal an Access publishing. To highlight journals that adhere DOAJ Seal for Open Access Journals". vatures related to accessibility, openness, ts and have nothing to do with the scholarly quality st: place with an external party (Question 25). Tho policy al. the papers published (Question 28). Thore' does not DOAJ (Question 29). 'No' or failure to provide metada tr the Seal. ensing information in article level metadata (Question Seal. in a deposit policy directory. (Question 51) No' does right without restrictions. (Question 52) 'No' does not Seal is awarded based on the information provided in tions about any of the qualifiers, contact us. Your details                                                                                                    |
| iow Open is the Journal ease remember that all the conten aliable immediately upon publicat 44) What is the URL for the journal's Open Access statement? * Content Licensing opyright & Licensing help 45) Does the journal embed or display simple machine-readable CC licensing information in its articles? * 47) Does the journal allow reuse and remixing of content in accordance with a Creative Commons license or other type of license with similar conditions (Select 'Other')? *                                                                                                    | ? t of the journal you are applying about must be ion. O Yes No For more information go to http://wiki.creativecommons.org/CC_REL If "No" proceed to question 47. C CB BY-AC C CB BY-AC C C                                                                                                    | The qualifiers for the DO<br>DAJ promotes best practice in Opto<br>the qualifiers for the Seal highlight for<br>the qualifiers for the Seal highlight for<br>the Seal the journal mu<br>1. Auae an archival arrangement in<br>jacé dees not qualify for the Seal<br>1. aquify for the Seal the journal mu<br>2. aquify for the Seal<br>1. aquify for the Seal<br>1. aquify for the Seal<br>1. aquify for the Seal<br>2. Aquify for the Seal<br>2. Aquify for the Seal<br>2. Aquify for the Seal<br>2. Aquify for the Seal<br>2. Aquify for the Seal<br>3. Aquify for the Seal<br>3. Aquify for the | AJ Seal an Access publishing. To highlight journals that adher the 'DOAJ Seal for Open Access Journals'. atures related to accessibility, openness, ts and have nothing to do with the scholardy quality ast: place with an external party (Question 25). No policy al. the papers published (Question 28). 'Noré does not DOAJ (Question 29). 'No' or failure to provide metada tr the Seal. ensing information in article level metadata (Question Seal. in a deposit policy directory. (Question 51) 'No' does ryight without restrictions. (Question 52) 'No' does not Seal is awarded based on the information provided in tions about any of the qualifiers, contact us. Your details                                                                                                    |
| ow Open is the Journal ease remember that all the conten aliable immediately upon publicat 44) What is the URL for the journal's Open Access statement? *  content Licensing opyright & Licensing help 45) Does the journal embed or display simple machine-readable CC licensing information in its articles? *  47) Does the journal allow reuse and remixing of content in accordance with a Creative Commons license or other type of license with similar conditions (Select 'Other')? *                                                                                                    | ?         t of the journal you are applying about must be join.                                                                                                    | The qualifiers for the DO<br>DoAJ promotes best practice in Opto<br>to best practices, we have created the<br>account of the Seal highlight for<br>the qualifiers for the Seal highlight for<br>a qualify for the Seal the journal mut<br>1. have an archival arrangement in<br>1. have an archival arrangement in<br>2. provide permanent identifiers in<br>1. qualify for the Seal<br>2. provide permanent identifiers in<br>2. provide article level metadata to<br>4. embed machine-readable CC lin<br>4.3. No' does not qualify for<br>4. embed machine-readable CC lin<br>4.3. No' does not qualify for<br>4. embed machine-readable CC lin<br>4. embed machine-readable CC lin<br>4. embed machine-readable CC lin<br>4. embed machine-readable CC lin<br>4. embed machine-readable CC lin<br>4. embed machine-readable CC lin<br>4. embed machine-readable CC lin<br>4. embed machine-readable CC lin<br>4. embed machine-readable CC lin<br>4. e                                                               | AJ Seal an Access publishing. To highlight journals that adher te DOAJ Seal for Open Access Journals'. tatures related to accessibility, openness, ts and have nothing to do with the scholarly quality at: place with an external party (Question 25). Tho policy al. the papers published (Question 28). "Nore' does not DOAJ (Question 29). "No' or failure to provide metada tr the Seal. onsing information in article level metadata (Question Seal. in a deposit policy directory. (Question 51) "No' does rright without restrictions. (Question 52) "No' does not Seal is awarded based on the information provided in tions about any of the qualifiers, contact us. Your details                                                                                                    |
| ow Open is the Journal     ease remember that all the conten     alable immediately upon publicat     alable immediately upon publicat     alable immediat     | ?         t of the journal you are applying about must be ion.         ()         ()         ()         ()         ()         ()         ()         ()         ()         ()         ()         ()         ()         ()         ()         ()         ()         ()         ()         ()         ()         ()         ()         ()         ()         ()         ()         ()         ()         ()         ()         ()         ()         ()         ()         ()         ()         ()         ()         ()         ()         ()         ()         ()         ()         ()         ()         ()         ()         ()         ()         () <td>The qualifiers for the DO<br/>DoAJ promotes best practice in Opto<br/>to best practices, we have created it<br/>discoverability, reuse and author right<br/>of papers published for<br/>discoverability, reuse and author right<br/>of the papers published for<br/>discoverability for the Seal the journal mut<br/>1. have an archival arrangement in<br/>qualify for the Seal the journal mut<br/>2. provide arranaent identifiers in<br/>qualify for the Seal.<br/>2. provide arranaent identifiers in<br/>qualify for the Seal.<br/>3. provide arranaent identifiers in<br/>qualify for the Seal.<br/>4. provide arranaent identifiers in<br/>qualify for the Seal.<br/>4. provide machine-readeable CC lin<br/>4. provide arranaent identifiers in<br/>qualify for the Seal.<br/>6. have a deposit policy registered<br/>not qualify for the Seal.<br/>6. have a deposit policy registered<br/>not qualify for the Seal.<br/>6. how cannot apply for the Seal. The 3<br/>the application. If you have any quest<br/>36) Your name *</td> <td>AJ Seal an Access publishing. To highlight journals that adhere DOAJ Seal for Open Access Journals'. vatures related to accessibility, openness, ts and have nothing to do with the scholarly quality st: place with an external party (Question 25). 'No policy al. DOAJ (Question 29). 'No' or failure to provide metada tr the Seal. ensing information in article level metadata (Question Seal. in a deposit policy directory. (Question 51) 'No' does rright without restrictions. (Question 52) 'No' does not Seal is awarded based on the information provided in tions about any of the qualifiers, contact us. Your details</td> | The qualifiers for the DO<br>DoAJ promotes best practice in Opto<br>to best practices, we have created it<br>discoverability, reuse and author right<br>of papers published for<br>discoverability, reuse and author right<br>of the papers published for<br>discoverability for the Seal the journal mut<br>1. have an archival arrangement in<br>qualify for the Seal the journal mut<br>2. provide arranaent identifiers in<br>qualify for the Seal.<br>2. provide arranaent identifiers in<br>qualify for the Seal.<br>3. provide arranaent identifiers in<br>qualify for the Seal.<br>4. provide arranaent identifiers in<br>qualify for the Seal.<br>4. provide machine-readeable CC lin<br>4. provide arranaent identifiers in<br>qualify for the Seal.<br>6. have a deposit policy registered<br>not qualify for the Seal.<br>6. have a deposit policy registered<br>not qualify for the Seal.<br>6. how cannot apply for the Seal. The 3<br>the application. If you have any quest<br>36) Your name *                                                                                                    | AJ Seal an Access publishing. To highlight journals that adhere DOAJ Seal for Open Access Journals'. vatures related to accessibility, openness, ts and have nothing to do with the scholarly quality st: place with an external party (Question 25). 'No policy al. DOAJ (Question 29). 'No' or failure to provide metada tr the Seal. ensing information in article level metadata (Question Seal. in a deposit policy directory. (Question 51) 'No' does rright without restrictions. (Question 52) 'No' does not Seal is awarded based on the information provided in tions about any of the qualifiers, contact us. Your details                                                                                                    |
| ow Open is the Journal asse remember that all the conten aliable immediately upon publicat aliable immediately upon publicat addition of the second second  | ?         t of the journal you are applying about must be ion.                                                                                                    | The qualifiers for the DO<br>DoAJ promotes best practice in Opto<br>to be the practices, we have created the<br>function of the Seal the journal mut<br>a subtractive for the Seal the journal mut<br>a subtractive for the Seal the journal mut<br>a subtractive does not qualify for the Seal<br>a provide parmanent identifiers in it<br>a provide parmanent identifiers in a<br>provide parmanent identifiers in a<br>provide parmanent identifiers in a<br>provide parmanent identifiers in<br>a provide a price level matedata to<br>be a subtractive for the Seal<br>a subtractive for the Seal<br>a subtractive for the Seal<br>be a subtractive for the Seal<br>BYAKI Charge and rembing of com<br>BYAKI Charge (qualify for the Seal<br>a subtractive for the Seal<br>a subtractive for the Seal<br>a subtractive for the Seal<br>a subtractive for the Seal<br>be application. If you have any quest<br>Seal Optime nume and address *                                                                                                    | AJ Seal an Access publishing. To highlight journals that adhen te 'DOAJ Seal for Open Access Journals'. vatures related to accessibility, openness, ts and have nothing to do with the scholardy quality ast: place with an external party (Question 25). 'No policy al. the papers published (Question 28). 'Nore' does not DOAJ (Question 29). 'No' or failure to provide metada tr the Seal. ensing information in article level metadata (Question Seal accordance with a CC BY, CC BY-SA or CC CC BY-ND, CC BY-ND, 'No' or 'Other' is selected Seal. in a deposit policy directory. (Question 51) 'No' does right without restrictions. (Question 52) 'No' does not Seal is awarded based on the information provided in tions about any of the qualifiers, contact us.  Your details                                                                                                    |
| ow Open is the Journal asse remember that all the conten alable immediately upon publicat alable immediately upon publicat alable i | ?         t of the journal you are applying about must be join.                                                                                                    | The qualifiers for the DO<br>DoAJ promotes best practice in Opto<br>to best practices, we have created the<br>account of the Seal highlight for<br>the spagers published. The qualifiers for the Seal highlight for<br>the spagers published. The qualify for the Seal the journal mut<br>1. have an archival arrangement in<br>2. provide permanent identifiers in<br>1. qualify for the Seal. Provide permanent identifiers in<br>1. qualify for the Seal. Provide a drice level metadata to<br>45. No' does not qualify for<br>4. enhed machine-readable CC lie<br>45. No' does not qualify for<br>4. enhed machine-readable CC lie<br>45. No' does not qualify for<br>4. And the machine-readable CC lie<br>45. No' does not qualify for<br>4. And the use of the seal. Provide a deposition 47. If. Provide a deposition 47. If. Provide used archive readable CC lie<br>45. No' does not qualify for<br>4. Seal account of the seal. Provide a deposition for the Seal. Provide the seal. Provide the Seal. Provide the Seal. Provide the Seal. Seal for the Seal. Seal Your name * Seal Your name * Stol Your ennail address * Stol Confirm your ennail address *                                                                                                    | AJ Seal an Access publishing. To highlight journals that adhere te DOAJ Seal for Open Access Journals'. tatures related to accessibility, openness, ts and have nothing to do with the scholarly quality at: place with an external party (Question 25). No policy al. the papers published (Question 28). Thore' does not DOAJ (Question 29). 'No' or failure to provide metada tr the Seal. DOAJ (Question 29). 'No' or failure to provide metada tr the Seal. in a deposit policy directory. (Question 51) 'No' does rright without restrictions. (Question 52) 'No' does not Seal is awarded based on the information provided in tions about any of the qualifiers, contact us. Your details                                                                                                    |
| ow Open is the Journal ease remember that all the conten aliable immediately upon publicat 44) What is the URL for the journal's Open Access statement? * Content Licensing opyright & Licensing help 45) Does the journal embed or display simple machine-readable CC licensing information in its articles? * 47) Does the journal allow reuse and remixing of content in accordance with a Creative Commons license or other type of license with similar conditions (Select 'Other)? * 49) Enter the URL on your site                                                                                                    | ?         t of the journal you are applying about must be jon.         ion.                                                                                                    | The qualifiers for the DO<br>DoAJ promotes best practice in Opto<br>to test practices, we have created the<br>the qualifiers for the Seal highlight fit<br>the qualifiers for the Seal and program<br>of the papers published. To qualify for the Seal the journal mu<br>1. have an archival arrangement in<br>jace' does not qualify for the Seal. 9. provide permanent identifiers in 1. 9. provide permanent identifiers in 1. 9. provide permanent identifiers in 1. 9. provide permanent identifiers in 1. 9. provide permanent identifiers in 1. 9. provide permanent identifiers in 1. 9. provide permanent identifiers in 1. 9. provide permanent identifiers in 1. 9. provide permanent identifiers in 1. 9. provide permanent identifiers in 1. 9. provide permanent identifiers in 2. 9. provide permanent identifiers in 2. 9. provide article level metadata to 1. 6. allow reuse and remixing of com 1. 9. All ow reuse and remixing of com 1. 9. allow the author to hold the cop: qualify for the Seal. 9. allow the author to hold the cop: qualify for the Seal. 9. allow the author to hold the cop: qualify for the Seal. 9. allow the author to hold the cop: qualify for the Seal. 9. So Pour name * 50. Your name * 57. Your email address * 58. Confirm your email address *                                                                                                    | AJ Seal an Access publishing. To highlight journals that adher the DOAJ Seal for Open Access Journals'. satures related to accessibility, openness, ts and have nothing to do with the scholardy quality ast: place with an external party (Question 25). No policy al. DOAJ (Question 29). No' or failure to provide metadar the Seal. DOAJ (Question 29). No' or failure to provide metadar the Seal. Seal. Seal. A deposit policy directory. (Question 51) No' does right without restrictions. (Question 52) No' does not Seal is avarded based on the information provided in tions about any of the qualifiers, contact us. Your details                                                                                                    |

Gambar 2. Formulir Pendaftaran Indeksasi DOAJ mencakup kualitas jurnal dan transparansi editorial proses (Sumber: https://doaj.org/) (lanjutan)

| No.      | Keterangan                                                                                             |
|----------|----------------------------------------------------------------------------------------------------|
| 1        | Nama jurnal                                                                                            |
| 2        | Alamat URL jurnal                                                                                      |
| 3        | Nama alternatif jurnal (jika ada)                                                                      |
|          | Contoh: nama jurnal Biodiversitas, nama alternatif Journal of Biological Diversity                     |
| 4        | ISSN jurnal (versi cetak), jika ada                                                                    |
|          | Tulis angkanya dengan <i>hyphen</i> (-)                                                                |
| 5        | ISSN jurnal (versi online)                                                                             |
|          | Harus berbeda dengan ISSN versi cetak. Tulis angkanya dengan hyphen (-)                                |
| 6        | Penerbit                                                                                               |
|          | Untuk institusi dari UGM, ditulis "Universitas Gadjah Mada"                                            |
| 7        | Institusi/lembaga pemilik jurnal                                                                       |
| 8        | Platform, host, atau agregator                                                                         |
|          | Jenis program website yang digunakan, misalnya <i>Open Journal System</i> (OJS)                        |
| 9        | Nama c <i>ontact person</i> jurnal                                                                     |
| 10       | Alamat email jurnal                                                                                    |
| 11       | Konfirmasi alamat email contact person jurnal                                                          |
| 12       | Negara penerbit jurnal                                                                                 |
| 13       | Untuk penerbitan artikel apakah jurnal memungut biaya?                                                 |
| 14       | Tunjukkan URL mengenai info No. 13                                                                     |
| 15       | Jika ada biaya untuk penerbitan artikel, berapa besarnya?                                              |
| 16       | Mata uang yang digunakan untuk pembayaran apa? IDR/USD                                                 |
| 17       | Apakah jurnal memungut biaya submisi artikel?                                                          |
| 18       | Tunjukkan URL mengenai info No. 17                                                                     |
| 19       | Besarnya (biaya submisi artikel)                                                                       |
| 20       | Mata uang yang digunakan untuk pembayaran apa? IDR/USD                                                 |
| 21       | Berapa banyak artikel penelitian dan review yang diterbitkan dalam setahun terakhir?                   |
|          | DOAJ mensyaratkan minimal 5 artikel per tahun untuk tetap terindeks DOAJ.                              |
| 22       | Tunjukkan URL mengenai info No. 21                                                                     |
| 23       | Apakah jurnal memiliki kebijakan pembebasan biaya, misalnya untuk negara-negara                        |
| 0.4      | yang sedang berkembang?                                                                                |
| 24       | Tunjukkan URL mengenai info No. 23                                                                     |
| 25       | Kebijakan pengarsipan digital apa yang digunakan jurnal?                                               |
| 26       | Tunjukkan URL mengenai info No. 25                                                                     |
| 27       | Apakah jurnal memungkinkan suatu perangkat lunak untuk secara otomatis menjelajah                      |
| 20       | Isi jurnai (penalipalipali teks):<br>Ionia idantifikasi artikal anakah yang digunakan alah jurnal ini? |
| 20<br>20 | Analeah jurnal manuadialean atau mampunusi nist untuk mambarikan metadata sutikal                      |
| 29       | ke DOAJ?                                                                                               |
| 30       | Apakah jurnal menyediakan statistik unduhan artikel?                                                   |
| 31       | Tunjukkan URL mengenai info No. 30                                                                     |

Tabel 1. Terjemahan dan Penjelasan Poin-Poin pada Formulir Aplikasi Online DOAJ

| No. | Keterangan                                                                             |
|-----|----------------------------------------------------------------------------------------|
| 32  | Tahun kapan pertama kali jurnal terbit dalam bentuk edisi lengkap dan menyediakan      |
|     | akses penuh untuk semua artikel secara online? (Tidak berlaku untuk jurnal baru.)      |
| 33  | Format manakah yang digunakan untuk tampilan teks lengkap artikel?                     |
| 34  | Berikan kata-kata kunci untuk mendeskripsikan jurnal ini                               |
|     | Maksimal 6 kata, dalam bahasa Inggris, dipisahkan dengan koma.                         |
| 35  | Pilih bahasa yang digunakan untuk teks lengkap artikel yang diterbitkan (boleh memilih |
|     | lebih dari satu).                                                                      |
| 36  | Tunjukkan URL untuk laman dewan penyunting                                             |
|     | Jurnal harus mempunyai penyunting dan dewan penyunting. Setidaknya lima anggota        |
|     | dewan penyunting harus jelas informasi afiliasinya.                                    |
| 37  | Pilih proses review naskah yang digunakan                                              |
| 38  | Tunjukkan URL mengenai info No. 37                                                     |
| 39  | Tunjukkan URL tujuan dan cakupan kebidangan jurnal                                     |
| 40  | Tunjukkan URL petunjuk bagi penulis                                                    |
| 41  | Apakah jurnal memiliki kebijakan untuk mencegah plagiarisme?                           |
| 42  | Tunjukkan URL mengenai info No. 41                                                     |
| 43  | Berapa minggu rerata lamanya dari proses submisi sampai artikel diterbitkan?           |
| 44  | Tunjukkan URL mengenai kebijakan akses terbuka (Open Access)                           |
| 45  | Apakah jurnal melekatkan atau menampilkan informasi lisensi CC yang machine            |
|     | <i>readable</i> pada setiap artikelnya?                                                |
| 46  | Berikan URL contoh laman yang melekatkan informasi lisensi tersebut                    |
| 47  | Apakah jurnal mengizinkan penggunaan ulang dan pencampuran isi sesuai dengan lisensi   |
|     | CC atau jenis lisensi yang lainnya dengan persyaratan yang sama?                       |
|     | (Pilih jenis lisensi CC yang digunakan.)                                               |
| 48  | Manakah dari berikut ini yang diperlukan oleh konten?                                  |
| 49  | Tunjukkan URL mengenai info No. 47                                                     |
| 50  | Apakah jurnal mengizinkan pembaca untuk membaca, mengunduh, memperbanyak,              |
|     | mendistribusikan, mencetak, mencari, atau mentautkan isi lengkap artikelnya dan        |
|     | mengizinkan pembaca untuk menggunakannya untuk tujuan yang sah?                        |
| 51  | Dengan direktori kebijakan deposit mana jurnal didaftarkan?                            |
|     | Jurnal harus didaftarkan ke SHERPA/RoMEO                                               |
| 52  | Apakah jurnal memungkinkan penulis untuk memegang hak cipta tanpa pembatasan?          |
| 53  | Tunjukkan URL mengenai info No. 52                                                     |
| 54  | Apakah jurnal memungkinkan penulis untuk mempertahankan hak penerbitan tanpa           |
|     | pembatasan?                                                                            |
| 55  | Tunjukkan URL mengenai info No. 53                                                     |

Tabel 1. Terjemahan dan Penjelasan Poin-Poin pada Formulir Aplikasi Online DOAJ (lanjutan)

Tabel 1. Terjemahan dan Penjelasan Poin-Poin pada Formulir Aplikasi Online DOAJ (lanjutan)

| No.   | Keterangan                                                                          |  |  |
|-------|-------------------------------------------------------------------------------------|--|--|
|       | Kualifikasi untuk penggunaan segel DOAJ                                             |  |  |
|       | Pemberian segel DOAJ menunjukkan karakteristik yang berkaitan dengan aksesibilitas, |  |  |
|       | keterbukaan, kemudahan untuk ditemukan, penggunaan ulang, dan hak-hak penulis,      |  |  |
|       | serta sama sekali tidak berkaitan dengan kualitas ilmiah artikel yang diterbitkan.  |  |  |
|       | Untuk mendapatkan kualifikasi atas segel DOAJ, jurnal yang bersangkutan harus       |  |  |
|       | memenuhi kriteria berikut.                                                          |  |  |
|       | 1. Sudah mempunyai pengaturan kearsipan dengan pihak luar (Pertanyaan No. 25).      |  |  |
|       | Segel tidak dapat diberikan jika jawabannya "No policy in place".                   |  |  |
|       | 2. Menyediakan identifikasi permanen dalam artikel yang diterbitkan (Pertanyaan No. |  |  |
|       | 28). Jika tidak, tidak bisa diberi segel.                                           |  |  |
|       | 3. Menyediakan metadata tingkat artikel pada DOAJ (Pertanyaan No. 29). Jika tidak   |  |  |
|       | menyediakan metadata, atau tidak dapat menyerahkan metadatanya dalam waktu          |  |  |
|       | 3 bulan maka tidak berhak menggunakan segel.                                        |  |  |
|       | 4. Melekatkan informasi lisensi CC yang machine-readable dalam metadata tingkat     |  |  |
|       | artikel (Pertanyaan no. 45). Jika tidak, tidak berhak diberi segel.                 |  |  |
|       | 5. Memungkinkan penggunaan ulang dan pencampuran ulang isi artikel sesuai dengan    |  |  |
|       | lisensi                                                                             |  |  |
|       | CC BY, CC BY-SA atau CC BY-NC (Pertanyaan no. 47). Jika yang dipilih adalah CC      |  |  |
|       | BY-ND, CC BY-NC-ND, "No", atau "Other", maka jurnal tidak berhak menggunakan        |  |  |
|       | segel DOAJ.                                                                         |  |  |
|       | 6. Mempunyai kebijakan deposit yang terdaftar dalam salah satu direktori kebijakan  |  |  |
|       | deposit. (Pertanyaan 51). Jika tidak, tidak berhak menggunakan segel DOAJ.          |  |  |
|       | 7. Memungkinkan penulis untuk mempertahankan hak cipta tanpa batas (Pertanyaan      |  |  |
|       | no. 52). JIka tidak, tidak berhak menggunakan segel DOAJ.                           |  |  |
| 56    | Nama pendaftar                                                                      |  |  |
| 57    | Alamat email                                                                        |  |  |
| 58    | Konfirmasi alamat email                                                             |  |  |
| Catat | tan.                                                                                |  |  |

- Catatan:
- Disarankan bahasa yang digunakan di portal/website jurnal adalah bahasa Inggris, walapun artikelnya dalam bahasa Indonesia.

# 1.3.3 Tahapan Indeksasi DOAJ

- Pengelelola jurnal melengkapi informasi yang disyaratkan DOAJ dan telah ditampilkan di *Main Menu* atau *Sidebar* pada situs e-journal-nya.
- Pengelola jurnal mengisi formulir yang telah disediakan oleh DOAJ.
- Setelah selesai, klik SUBMIT. Pengelola jurnal akan menerima email dari DOAJ yang intinya berisi proses review di DOAJ memerlukan waktu selambat-lambatnya 6 bulan.

- Jika dalam waktu 3 bulan pengelola jurnal belum mendapatkan email pemberitahuan terkait status jurnalnya, pengelola jurnal wajib menanyakan ke DOAJ melalui email yang dikirimkan ke feedback@ doaj.org.
- Jika ada revisi, pastikan pengelola jurnal segera memperbaikinya sesuai dengan tenggat waktu yang diberikan.
- Jika tidak ada revisi dan jurnal diterima di DOAJ, langkah selanjutnya adalah *exsport* XML artikel DOAJ untuk di-*submit* di situs DOAJ dengan cara login ke situs DOAJ.
- Apabila aplikasi indeksasi diterima, jurnal dipersilakan untuk memasang logo DOAJ pada situs jurnalnya.

## 1.3.4 Cara Mengekspor XML Artikel DOAJ dan Mengunggah di Situs DOAJ

- Login sebagai jurnal manajer
- Klik Import/ Export data
- Klik DOAJ *Export Plugin*.
- Klik Export issues: Export selected issues in XML
- Centang *issue* yang akan diekspor
- Selanjutnya klik *Export* di bagian paling bawah
- Simpan *file* XML tersebut
- Selanjutnya login di https://doaj.org/account/login
- Klik Publisher Area
- Klik Upload Article XML
- Selanjutnya pada bagian Select a file to upload klik Browse
- Pilih *file* XML DOAJ yang sudah disimpan
- Selanjutnya klik UPLOAD
- Tunggu 1–2 hari, artikel jurnal kita sudah terindeks di DOAJ
- Cara mengeceknya, masukkan nama jurnal di kolom *Search*.
- Selesai

# 1.4 INDEKSASI PADA DATABASE PROQUEST

Syarat agar jurnal dapat masuk ke *database* ProQuest adalah sebagai berikut.

- Jurnal ilmiah terbit dalam bahasa Inggris (bukan terjemahan), atau minimal abstraknya menggunakan bahasa Inggris.
- Jurnal telah terbit secara berkala setidaknya dalam 2 tahun terakhir.
- Melampirkan *hardcopy* jurnal yang telah terbit 2 tahun terakhir ke alamat sesuai dengan petunjuk di email.
- Melampirkan *softcopy* jurnal yang telah terbit 2 tahun terakhir ke email yanto@jasatama.net. (Catatan: satu file *softcopy* satu nomor terbitan dari *cover* depan sampai *cover* belakang.)
- Mengisi form. (Gambar 3.)

Setelah kelengkapan tersebut terpenuhi, seluruh kelengkapan tersebut dikirimkan ke ProQuest. Setelah direview, pihak ProQuest akan menghubungi pengelola jurnal secara langsung, dilanjutkan dengan MoU antara kedua belah pihak. Kontak person untuk keperluan ini adalah Sdr. Dwi Janto Suandaru, S.E. (HP: +62 811 257 170).

| Database                                 | Ejournal ProQuest                         |
|------------------------------------------|-------------------------------------------|
| 1. Nama Perguruan Tinggi                 | 1                                         |
| 2. Nama Jurnal Ilmiah                    |                                           |
| 3. Website                               | 4                                         |
| 4. Penerbit                              | ž                                         |
| 5. ISSN/eISSN                            | :                                         |
| 6. Penanggungjawab Jurnal Ili            | miah                                      |
| Nama                                     | 1                                         |
| Jabatan                                  |                                           |
| No. HP                                   |                                           |
| Email                                    |                                           |
| 7. Kontak yang bisa dihubung             | i                                         |
| Nama                                     |                                           |
| Jabatan                                  | :                                         |
| No. HP                                   | :                                         |
| Email                                    | :                                         |
| 8. Tanggal pengiriman form               | :                                         |
| Penanggungjawab Jurnal Ilmiah,           | Kepala Perpustakaan/Dekan/Kajur,          |
|                                          |                                           |
| (nama jelas, cap dan ttd)                | (nama jelas, cap dan tid)                 |
| Catatan:                                 |                                           |
| Kirimkan form yang telah diisi beserta j | jurnal tercetak dan softcopy kepada kami: |
| PT. Jasarava Tama Java Buana             | PT. Jasaraya Tama Jaya Ruana              |
| Gedung Permata Kuningan Lantai 6         | Jl. Kaliurang Km. 6,7                     |
| Jl. Kuningan Mulia Kav. 9C               | Ruko Kentungan No. D.42                   |
| Guntur, Setiabudi<br>Jakarta 12980       | Yogyakarta 55283<br>Telo/Fax_0274.887063  |
| Telp. 021-8378 0690                      | Email : yanto@jasatama.net                |
| Fax. 021-8378 0702                       |                                           |

Gambar 3. Form Isian Pendaftaran Jurnal di ProQuest

## 1.5 INDEKSASI PADA DATABASE EBSCO

Untuk memasukkan jurnal ke *database* EBSCO, pengelola jurnal dapat langsung mengisi formulir di *website* EBSCO pada https://www.ebsco.com/ products/research-databases/e-journals-database. Kontak person Ibu Noor Ashikin (HP: +65 9633 0778), *Regional Sales Manager* EBSCO di Singapura. Kontak person EBSCO perwakilan Jakarta Bapak Erik (HP: +628 5688 91219). Formulir aplikasi indeksasi EBSCO tercantum pada Gambar 4.:

|            | OPrint OElectronic                                                                  |
|------------|-------------------------------------------------------------------------------------|
|            | ISSN                                                                                |
|            | Format 0000-0000. No additional text                                                |
| * Required |                                                                                     |
|            | ISBN                                                                                |
|            | Enter only ISBN. No additional text                                                 |
|            | Open Access?*                                                                       |
|            | OYes ONo                                                                            |
|            |                                                                                     |
|            | Primary Subject*                                                                    |
| V          | Issues per Year*                                                                    |
|            | Year Publication Founded*                                                           |
|            | Primary Language(s)*                                                                |
|            | If more than one language, separate each with a semicolon. Example: German; English |
|            |                                                                                     |
|            | Comments                                                                            |
|            |                                                                                     |
|            | i.                                                                                  |
|            | Cond                                                                                |
|            | * Required                                                                          |

Gambar 4. Form Isian Pendaftaran Jurnal di EBSCO (Sumber: https://www.ebsco.com/)

## 1.6 INDEKSASI PADA DATABASE SCOPUS 1.6.1 Tahap Pre-submisi

Agar jurnal yang dikelola dapat terindeks dalam database Scopus, dokumen yang perlu dipersiapkan sebelum pengajuan (pre-submisi) ke Scopus adalah sebagai berikut.

1. *File* artikel dari tiga terbitan jurnal atau maksimal 10 artikel. Dokumen yang diunggah adalah yang berbentuk artikel, bukan ulasan buku atau yang

lainnya (tidak dianggap sebagai *sample*). Dokumen diunggah dalam format PDF; masing-masing artikel tidak boleh lebih dari 10 MB.

- 2. Tujuan dan ruang lingkup jurnal.
- 3. Etika penerbitan (*publishing ethics*).
- 4. Tim editorial beserta tautan ID Scopus.

# 1.6.2 Kriteria Seleksi

Scopus mempunyai 5 (lima) kriteria dasar untuk mengevaluasi suatu jurnal dapat terindeks Scopus, yaitu:

| Kategori                | Kriteria                                                                       |
|-------------------------|--------------------------------------------------------------------------------|
| Kebijakan jurnal        | <ul> <li>Kebijakan editorial yang meyakinkan</li> </ul>                        |
|                         | <ul> <li>Jenis peer-review</li> </ul>                                          |
|                         | <ul> <li>Diversitas distribusi geografis (asal) editor</li> </ul>              |
|                         | <ul> <li>Diversitas distribusi geografis (asal) penulis/kontributor</li> </ul> |
| Isi                     | <ul> <li>Sumbangan naskah yang diterbitkan secara akademik pada</li> </ul>     |
|                         | bidangnya                                                                      |
|                         | <ul> <li>Kejelasan abstrak</li> </ul>                                          |
|                         | <ul> <li>Kualitas dan kesesuaian dengan tujuan dan ruang lingkup</li> </ul>    |
|                         | jurnal                                                                         |
|                         | <ul> <li>Keterbacaan isi artikel</li> </ul>                                    |
| Reputasi/kinerja jurnal | <ul> <li>Tingkat sitasi artikel jurnal dalam Scopus</li> </ul>                 |
|                         | Reputasi editor                                                                |
| Regularitas penerbitan  | <ul> <li>Tidak adanya penundaan atau interupsi dalam jadwal</li> </ul>         |
|                         | penerbitan                                                                     |
| Ketersediaan online     | <ul> <li>Isi lengkap jurnal tersedia online</li> </ul>                         |
|                         | • Tersedianya <i>home page</i> (beranda) jurnal dalam bahasa Inggris           |
|                         | <ul> <li>Kualitas tampilan home page jurnal</li> </ul>                         |

Tabel 2. Kriteria yang digunakan Scopus untuk mengevaluasi jurnal

Sumber: https://www.elsevier.com/solutions/scopus/content/content-policy-and-selection

# 1.6.3 Panduan Pengajuan Permohonan Indeksasi Scopus

Pengajuan indeksasi ke Scopus dapat dilakukan dengan membuka tautan: http://suggestor.step.scopus.com/suggestTitle/step1.cfm. Langkah-langkah pengisian formulirnya adalah sebagai berikut.

#### Langkah 1

Persetujuan (*Agreement*) atas syarat minimum yang harus dipenuhi atas jurnal yang diajukan, yaitu:

- Isi jurnal harus melewati proses peer-review.
- Terbit secara teratur dan memiliki ISSN yang sudah dikonfirmasi.
- Mempunyai abstrak dan judul artikel dalam bahasa Inggris.
- Menuliskan referensi dalam tulisan latin atau Roman script (artinya tidak menggunakan, misalnya, alfabet Rusia, China, atau semacamnya).
- Mempunyai pernyataan etika publikasi dan malpraktik publikasi.

Klik **Next** setelah mencentang kotak persetujuan.

#### Step 1 - Agreement

Thank you for your interest in Scopus. Please read our minimum criteria below carefully and be sure that the title you are suggesting for Scopus meets all of them.

If you are <u>not</u> the publisher of this title, we recommend that you contact the publisher of the title and request that they complete the suggestion form.

YOU CAN SAVE A DRAFT AT ANY TIME AND RETURN TO YOUR APPLICATION LATER (CLICK ON "SAVE DRAFT"). PLEASE NOTE THAT YOU APPLICATION WILL BE SAVED FOR **7 DAYS**.

| The title<br>The title<br>The title | d by the ISSN International Cent<br>e should have English language<br>e should have references in Rom<br>e should have a publication ethic | re). To register an ISSN, please <u>visit this page</u><br>abstracts and article titles.<br>an script.<br>.s and publication malpractice statement. |
|-------------------------------------|----------------------------------------------------------------------------------------------------|----------------------------------------------------------------------------------------------------|
| greem                               | ent                                                                                                    |                                                                                                    |
| 🕑 I am                              | aware of the general guidelines tha                                                                                                    | t Scopus uses to select titles.                                                                                                    |

Gambar 5. Langkah pertama proses indeksasi Scopus

#### Langkah 2

Langkah ini berisi informasi, yang penting antara lain:

- Untuk memastikan bahwa nama jurnal yang diajukan belum ada dalam daftar jurnal di Scopus.
- Jangka waktu proses review (antara beberapa bulan hingga satu tahun).
- Saran untuk mengajukan jurnal yang sudah terbit selama minimal dua tahun, supaya contoh dokumen yang diajukan representatif sebagai bahan evaluasi kualitas jurnalnya.
- Bahwa pada langkah terakhir permohonan, akan diminta untuk mengunggah contoh artikel dalam format PDF.

- Jika jurnal yang diajukan tidak mempunyai website yang menyediakan informasi yang diperlukan untuk proses review, jurnal tersebut tidak akan dievaluasi.
- Apabila telah dibaca & dimengerti, maka dapat melanjutkan ke langkah 3 dengan klik *Next*.

| Please check the<br>Scopus. Please b<br>also be suggeste                                                                                                    | <u>Scopus title list</u> to determine whether the title you wish to suggest is already in<br>e aware that active Medline-sourced titles (see column P in the title list) may<br>d for full Scopus coverage.                                                                                                    |
|----------------------------------------------------------------------------------------------------|----------------------------------------------------------------------------------------------------|
| <ul> <li>New titles are r<br/><u>Advisory Board (</u></li> <li>We strive to ev<br/>several months u</li> <li>The CSAB uses<br/>recommend that<br/>Scopus and we n</li> <li>You will be aski,<br/>not possible to co</li> <li>Be aware that t</li> <li>Multiple submissis</li> <li>Review of your</li> <li>Titles lacking a<br/>for evaluation.</li> </ul> | aviewed on a continuous basis by the independent <u>Scopus Content Selection &amp; CSAB</u> ).<br>aluate new title suggestions as quickly as possible, however, please allow for p to one year for the review process to be completed.<br>sample documents of published content to evaluate the quality of a title. We a title has published for at least two years before it is suggested for inclusion in any reject a title suggestion for review if the publication history is too short to ad to provide sample PDFs as a final step in the title suggestion process. It is maplet the title suggestion of a title is not influenced by the number of times it is suggested.<br>ons of the same title will only delay the review process. It is dedicated website with information relevant for review will not be considered |
| YOU CAN SAVE<br>LATER (CLICK (                                                                                                    | A DRAFT AT ANY TIME AND RETURN TO YOUR APPLICATION IN "SAVE DRAFT").                                                                                                    |
| If you have any titlesuggestion@s                                                                                                    | questions about the evaluation process, you can contact us at<br>copus.com.                                                                                                    |

Gambar 6. Langkah kedua proses indeksasi Scopus

#### Langkah 3

Informasi kontak. Formulir diisi dengan identitas kontak masing-masing jurnal, kemudian klik **Save draft** untuk mempermudah pengisian selanjutnya, apabila proses submisi terputus di tengah jalan. Selanjutnya klik **Next**.

| * Form of address:                     | Prof. 👻                                                                                                    |                                                                    |
|----------------------------------------|----------------------------------------------------------------------------------------------------|--------------------------------------------------------------------|
| * Your first name and/or initials:     | Sudibyakto                                                                                                    | Gelar/sebutan                                                      |
| * Your surname:                        | sudibyakto                                                                                                    | Nama depan                                                         |
| * E-mail address:                      | ijg@ugm.ac.id                                                                                                    | Nama belakang                                                      |
| * Function:                            | Other:                                                                                                    |                                                                    |
| * Function other:                      | Chairman                                                                                                    | Alamat email                                                       |
| * My institution has access to Scopus: | Yes                                                                                                    | Fungsi/kedudukan                                                   |
| Institute:                             | Universitas Gadjah Mada, Yogyakarta, Indo                                                                                      | Fungsi/kedudukan yang lain                                         |
| * Country:                             | Indonesia                                                                                                    |                                                                    |
| * Your relation to the title/journal:  | The users of my library read this title                                                                                        | Institusi punya akses ke Scopus?                                   |
| 7                                      | I am the (co-)editor-in-chief and/or the main                                                                                  | Nama institut                                                      |
|                                        | I am a member of the editorial (advisory)                                                                                      | Negara asai institut                                               |
| Hubungan Anda dengan jurnal ini:       | O Other:                                                                                                    |                                                                    |
|                                        | <sup>1</sup> Please also check this option if you are in a positi<br>editor, i.e. carrying main responsibility for the contra- | on similar to the editor-in-chief / managing<br>ent of the journal |
| = mandatory field. Input is required   |                                                                                                    |                                                                    |

Gambar 7. Langkah ketiga proses indeksasi Scopus

#### Langkah 4

Informasi jurnal. Lengkapi formulir sesuai dengan identitas jurnal yang diajukan. (Gambar 8.)

#### Save draft, kemudian Next.

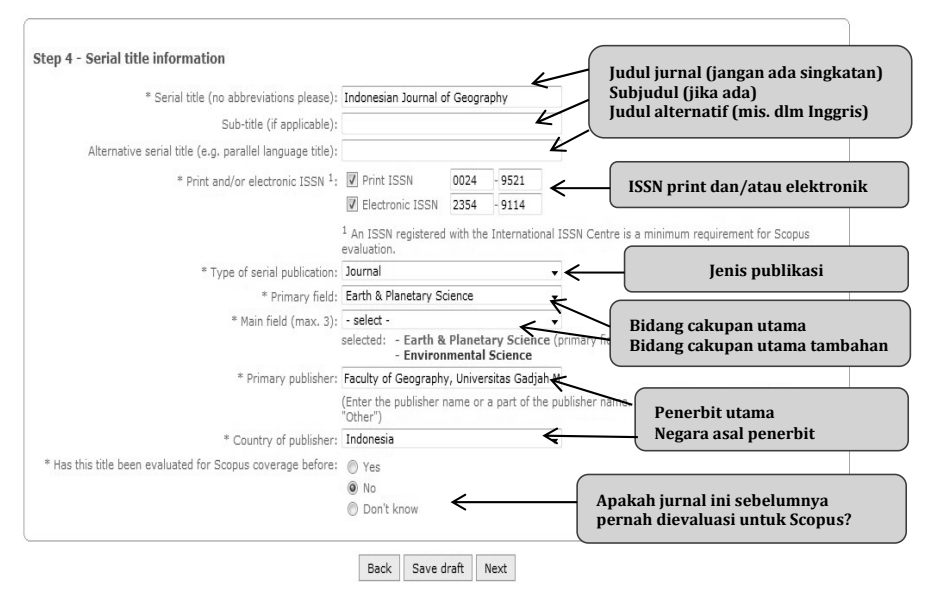

Gambar 8. Langkah keempat proses indeksasi Scopus

#### Langkah 5

Unggah dokumen. Pada langkah ini, pemohon diminta mengunggah tiga (3) edisi terakhir jurnal yang diajukan, atau jika tidak memungkinkan, mengunggah sembilan (9) contoh artikel dan daftar isi dari edisi jurnal terbaru dalam bentuk PDF atau MS Word. Informasi persyaratan dalam langkah ini adalah sebagai berikut. (Gambar 9.)

- Harus ada abstrak dalam bahasa Inggris dalam artikel contoh yang diunggah karena merupakan syarat minimum untuk terindeks dalam Scopus.
- Jika tidak dapat mengunggah edisi lengkapnya, pilih sembilan artikel contoh dari edisi terbaru, dan setidaknya satu Daftar Isi dari salah satu edisi jurnalnya. Jumlah maksimum dokumen untuk diunggah adalah 10. Kelengkapan dokumen ini merupakan syarat minimum yang harus dipenuhi untuk berhak di-*review* oleh Scopus.
- Artikel yang boleh diunggah hanyalah artikel penelitian atau artikel *review*; jenis artikel lain seperti *review* buku dan editorial tidak dianggap sebagai artikel contoh.
- Hanya terbitan atau artikel elektronik, bukan via pos, yang diterima untuk di-*review*.

Ukuran maksimum masing-masing dokumen yang diunggah adalah 10 MB.
 Selanjutnya, klik *Save draft*, dan *Next*.

#### Step 5 - Upload documents

The assessment of the actual content plays an important role in the evaluation of suggested titles. Therefore, we ask you to upload the three (3) most recent issues. If that is not possible, please upload nine (9) sample articles and a table of contents from the most recent issue(s). The uploaded documents must be in PDF or Microsoft Word format. The following conditions apply:

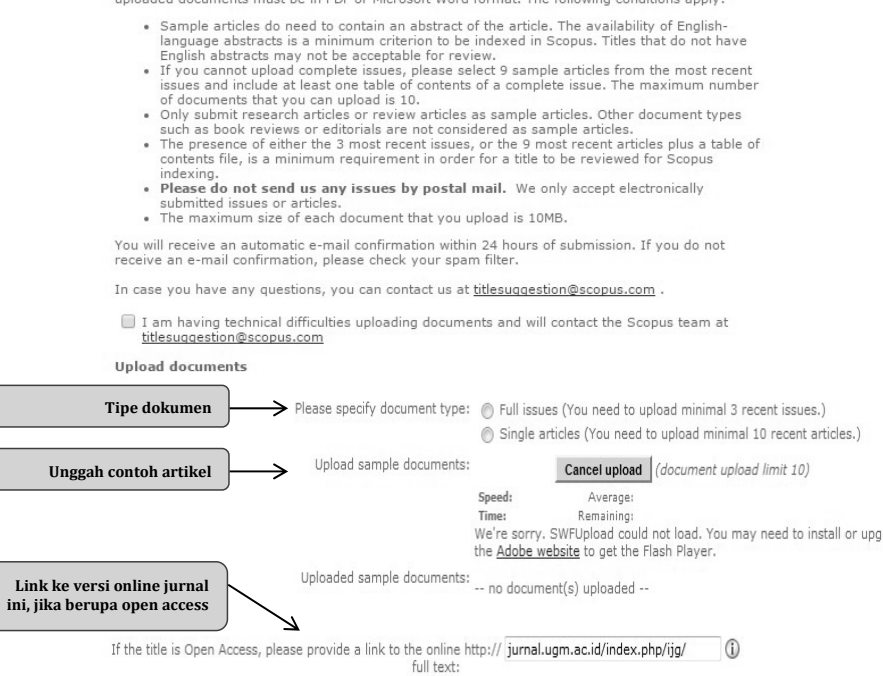

Gambar 9. Langkah kelima proses indeksasi Scopus

Back Save draft

Next

#### Langkah 6

Informasi Tambahan. Pada tahap ini, isikan detail informasi jurnal yang diajukan. (Gambar 10.)

Selanjutnya, klik Save draft, dan Next.

#### Langkah 7

Submisi. Langkah ini menutup seluruh proses pengajuan permohonan indeksasi. Apabila perlu mengedit isian, klik **Back**. Untuk mengirimkan permohonan, klik **Submit**.

Konfirmasi via email akan dikirimkan dalam jangka waktu 24 jam setelah submisi.

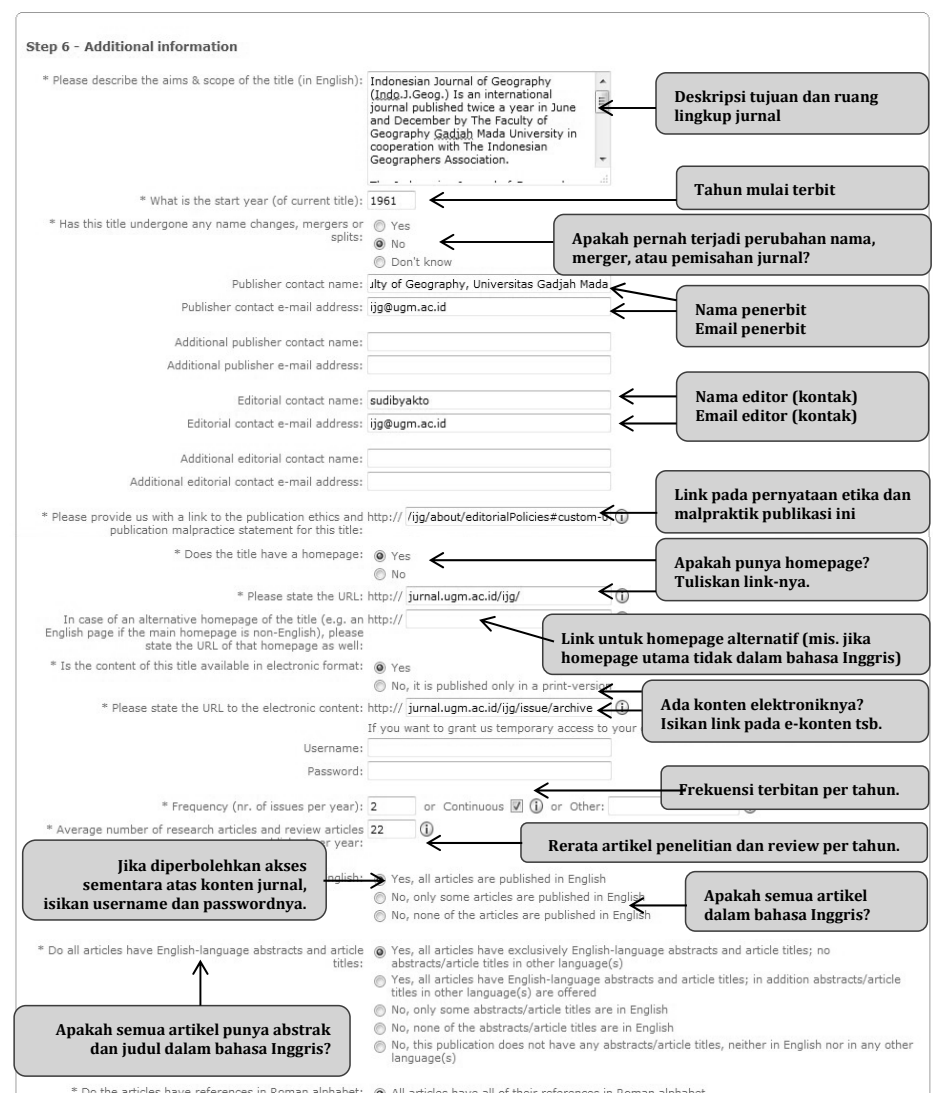

Gambar 10. Langkah keenam proses indeksasi Scopus

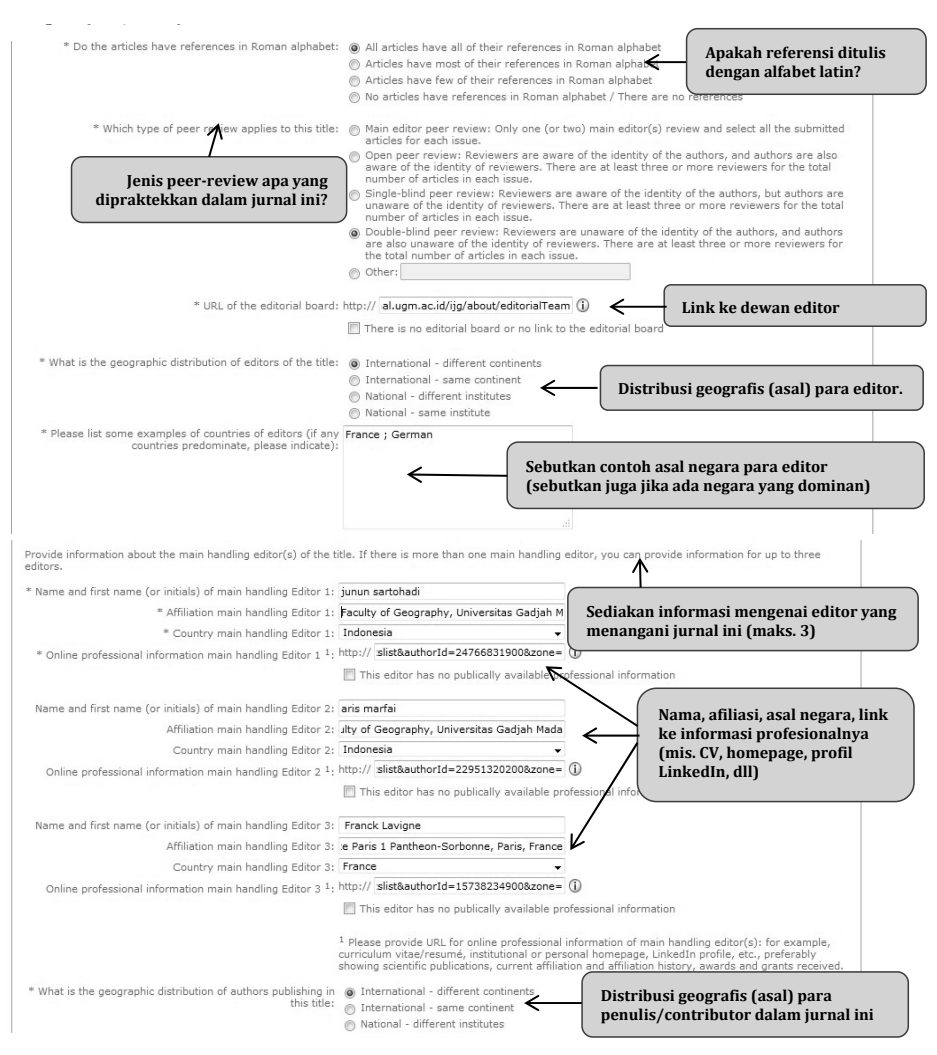

Gambar 11. Langkah keenam proses indeksasi Scopus

#### Step 6 (lanjutan)

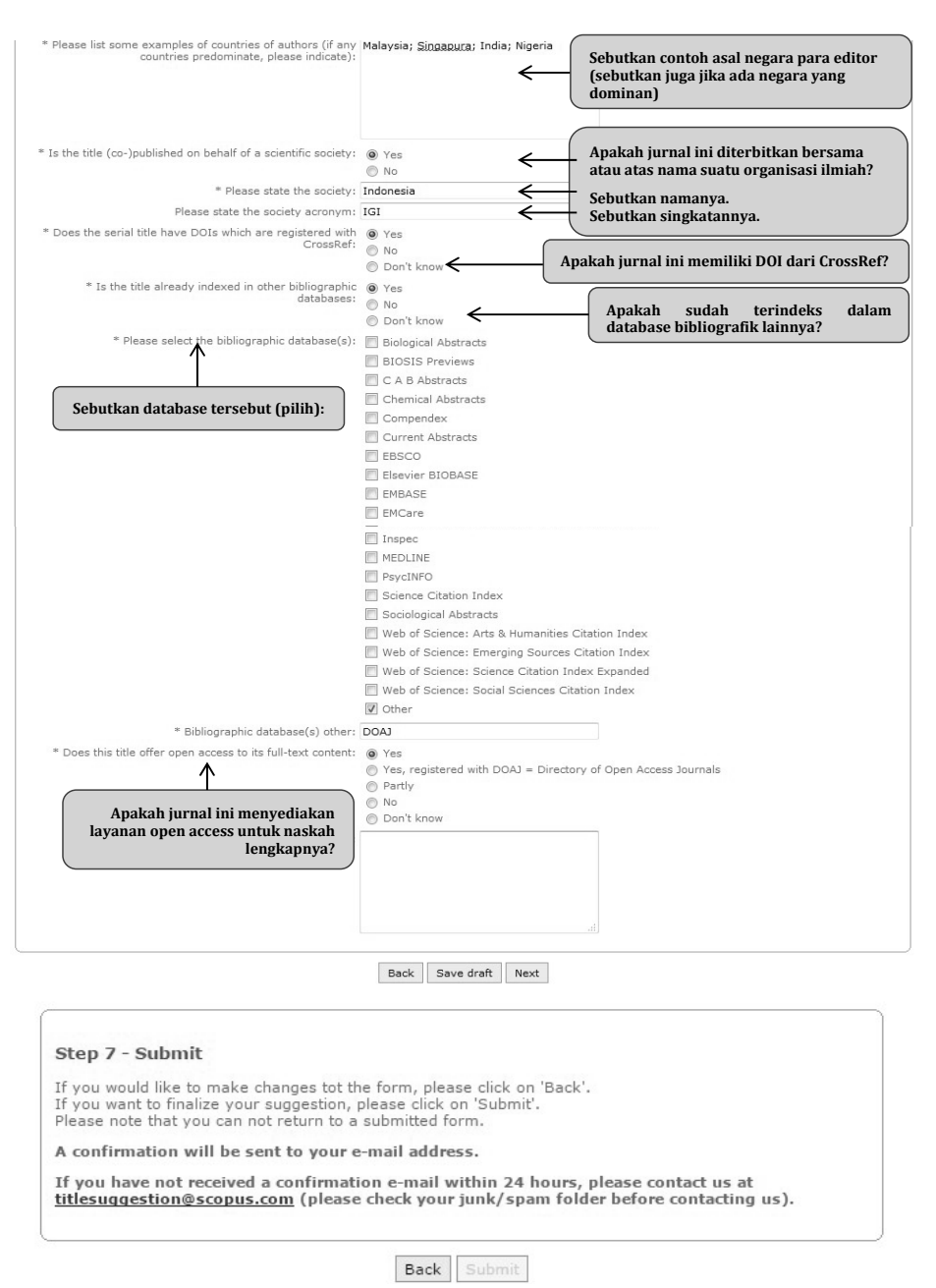

Gambar 12. Langkah ketujuh proses indeksasi Scopus

## 1.6.4 Pengecekan Kemajuan Proses Permohonan Indeksasi ke Scopus

Untuk mengetahui kemajuan indeksasi ke Scopus, dapat dilakukan melalui: http://suggestor.step.scopus.com/progressTracker/

Contoh yang masih dalam proses menunggu

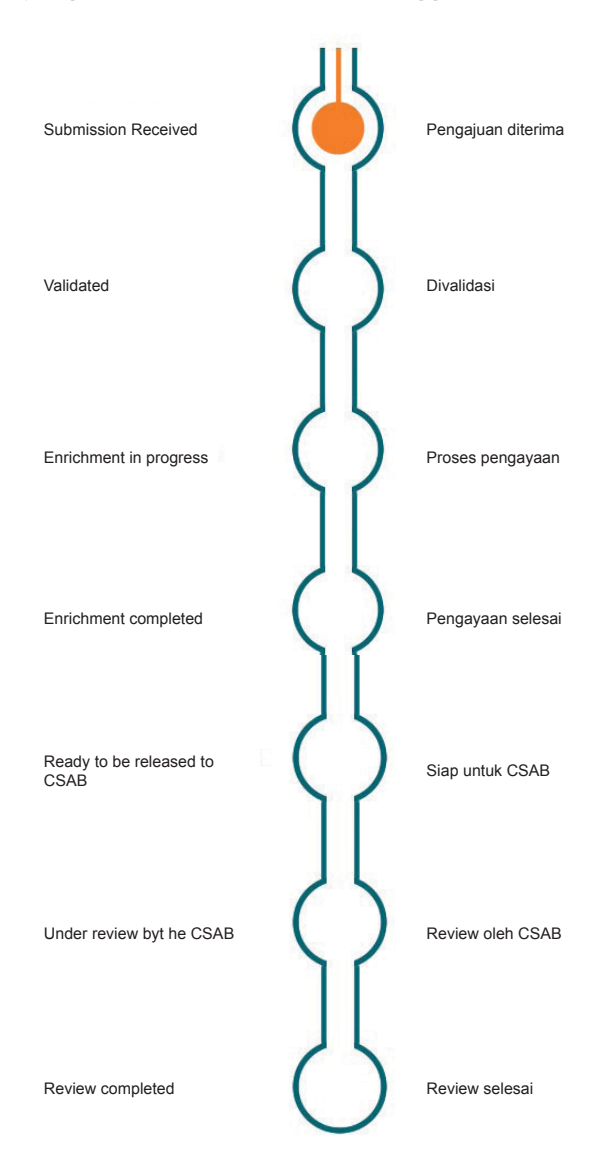

Gambar 13. Pengecekan kemajuan pengajuan indeksasi ke Scopus (permohon dalam proses menunggu)

Contoh permohonan yang ditolak

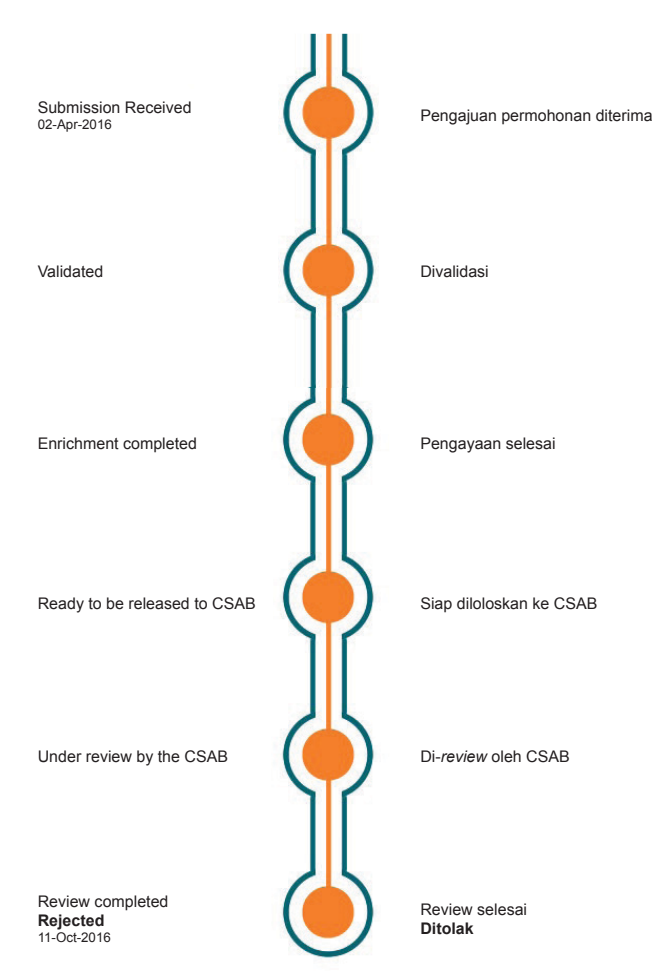

Gambar 14. Pengecekan kemajuan pengajuan indeksasi ke Scopus (permohonan yang ditolak)

# 1.7 KEANGGOTAAN CROSSREF

Membership Crossref seyogyanya dilakukan oleh lembaga, misal LPPM atau Universitas, bukan oleh masing-masing jurnal. Hal ini dikarenakan satu nomor *Digital Object Identifier* (DOI) Prefik dapat digunakan untuk multijurnal/ seluruh jurnal dalam lingkup lembaga tersebut. Langkah pendaftaran keanggotaan CrossRef adalah sebagai berikut:

1. Buka situs http://crossref.org;

- 2. Top Menu klik For Publisher;
- 3. Pilih Request Membership http://www.crossref.org/join\_crossref.html;
- 4. Isi formulirnya;
- 5. Tunggu satu hari, akan diperoleh balasan email dari Susan Collin dengan melampirkan PILA *Membership Agreement*;
- 6. PILA *Membership Agreement* tersebut diisi, ditandatangani dan disahkan oleh pimpinan lembaga;
- 7. Untuk Membership Category diisi yang paling rendah 275 USD;
- 8. PILA Membership Agreement di-scan dan dikirimkan kembali ke Susan Collin;
- Tunggu 2–3 hari, Crossref akan mengirimkan *Invoice Membership* dan nomor rekening;
- 10. Bayar menggunakan kartu kredit, *scan* dan kirim bukti pembayaran via email ke Crossref;
- 11. Tunggu 1–2 hari lagi, Crossref akan mengirim *username* dan *password* untuk masuk ke Crossref.
- 12. Setelah dapat *username* dan *password* untuk login di Crossref, silakan unggah *file* XML Crossref yang sudah diekspor.

Sebelum melakukan proses ekspor XML untuk Crossref, sebaiknya pengelola jurnal terlebih dahulu melakukan *setup Manage* DOI. Berikut ini langkah yang harus ditempuh.

- 1. Login sebagai Jurnal Manajer;
- 2. Klik System Plugin;
- 3. Klik Public Identifier Plugins;
- 4. Klik Setting;
- 5. Pada bagian Journal Content centang Articles;
- 6. Isikan DOI Prefix. DOI Prefix UGM yakni 10.22146;
- Pada bagian DOI Suffix klik "Use the Pattern...." dan isikan "%j.%a" ke dalam kolom For Articles;
- 8. Selanjutnya klik Reassign DOIs.

Setelah selesai dengan *setup*, langkah selanjutnya adalah proses ekspor XML artikel untuk Crossref. Caranya ialah sebagai berikut.

- 1. Login sebagi Jurnal Manajer;
- 2. Klik System Plugin;
- 3. Klik Import/Export Plugins;
- 4. Pada bagian CrossRef Export/Registration Plugin klik Import/Export data;

- 5. Pada bagian Settings klik Configure the CrossRef export/registration plug-in here;
- 6. Selanjutnya isi metadata, nama, email jurnal, isi username jurnal manajer, dan isi passwordnya, *SAVE*;
- 7. Pada bagian *Export Data* klik *Manage DOIs*;
- 8. Centang satu persatu artikel yang akan kita ekspor, setelah dicentang klik *download* XML di bagian paling bawah;
- 9. Selesai.

2

# SOFTWARE MANAJEMEN REFERENSI UNTUK PENGELOLA JURNAL

Software manajemen referensi (SMR) merupakan aplikasi, yang dapat digunakan untuk mengelola referensi, membantu membuat kutipan dan daftar pustaka serta melakukan jejaring dengan orang lain. Secara umum, SMR digunakan oleh penulis, mahasiswa atau pihak yang melakukan proses akademik. Namun SMR juga dapat digunakan untuk para pengelola jurnal. Fungsi SMR adalah sebagai berikut.

- 1. Mencari dan menyimpan referensi, baik cetak maupun *digital* dalam berbagai tipe (artikel jurnal, buku, *book chapter*, prosiding, ensiklopedi, dan lainnya).
- 2. Membantu menemukan kembali berbagai koleksi yang telah disimpan menggunakan SMR, membuat catatan, membuat *highlight*, membuat tautan/hubungan antar referensi.
- 3. Membantu menyusun kutipan dan daftar pustaka dalam berbagai gaya.
- 4. Membantu berjejaring, berkomunikasi dengan ilmuan lain.
- 5. Membantu menemukan berbagai referensi yang berkaitan dengan bidang ilmu.

Pengelola jurnal mungkin pernah menemukan ketidaksesuaian antara jumlah kutipan dan jumlah daftar pustaka yang disusun penulis, atau penulisan kutipan dan daftar pustaka yang tidak konsisten. SMR ini bagi pengelola jurnal, dapat dimanfaatkan, khususnya terkait dengan penyusunan kutipan dan daftar pustaka, penentuan gaya kutipan dan daftar pustaka, serta perekomendasian penggunaan SMR bagi penulis dilengkapi dengan rekomendasi gaya yang digunakan. Oleh karena itu, kasus jumlah kutipan dan daftar pustaka yang tidak sesuai, atau penulisan yang tidak konsisten dapat dikurangi atau bahkan dihilangkan.

#### MENENTUKAN SMR YANG TEPAT

Ada banyak SMR yang dapat digunakan, baik yang gratis maupun berbayar. Misalnya, yang termasuk kategori gratis yaitu Mendeley, Zotero, Jabref. Sedangkan yang berbayar misalnya EndNote dan Refwork. Sesuai penelitian yang dilakukan oleh Kratochvíl<sup>1</sup>, Mendeley dan Zotero merupakan SMR yang gratis dan memiliki keakuratan yang baik. Namun demikian, tentunya *software* lain juga dapat digunakan. Hasil akhirnya merupakan penulisan kutipan dan daftar pustaka yang benar dan konsisten.

Alamat web untuk mengunduh dan mempelajari lebih lanjut tentang Zotero ada di http://zotero.org, sedangkan Mendeley dapat diakses di http:// mendeley.com.

#### MENENTUKAN GAYA KUTIPAN DAN DAFTAR PUSTAKA

Mendeley dan Zotero menggunakan *Citation Style Languange* (CSL) untuk membangun gaya sitasi yang digunakannya. Sebagaimana kita ketahui, banyak sekali gaya daftar pustaka yang dibuat menggunakan format CSL ini. Selengkapnya dapat dilihat di http://zotero.org/styles, atau http://editor. citationstyles.org. Gaya kutipan dan daftar pustaka yang banyak digunakan telah terpasang secara *default* pada aplikasi Mendeley dan Zotero.

<sup>1</sup> Jiří Kratochvíl, "Comparison of the Accuracy of Bibliographical References Generated for Medical Citation Styles by EndNote, Mendeley, RefWorks and Zotero," *The Journal of Academic Librarianship* 43, no. 1 (January 2017): 57–66, doi:10.1016/j.acalib.2016.09.001.

|                    |                            |                                                                     |                                                                         | Softw                                                     | are Manaje                                              | men Referensi.do                           | cx - Word            |                  |
|--------------------|----------------------------|---------------------------------------------------------------------|-------------------------------------------------------------------------|-----------------------------------------------------------|---------------------------------------------------------|--------------------------------------------|----------------------|------------------|
| erences            | Mail                       | ings                                                                | Review                                                                  | View                                                      | Zotero                                                  | EndNote X7                                 | ♀ Tell me what y     | /ou w            |
| Insert<br>Citation | Style:<br>In:<br>Re<br>Mer | Chicago<br>America<br>America<br>America<br>America                 | Manual<br>In Medical A<br>In Political S<br>In Psycholo<br>In Sociologi | Association<br>Science Ass<br>gical Associ<br>ical Associ | ciation<br>ciation 6th<br>ation                         | 99 (-                                      | 🗋 🖾 Manage Sc        | ard<br>y *<br>hy |
|                    |                            | Chicago<br>Harvard<br>IEEE<br>Modern<br>Nodern<br>Nature<br>More St | Manual of<br>Reference<br>Humanitie<br>Language<br>yles                 | Style 16th<br>format 1 (a<br>s Research<br>Association    | edition (au<br>uthor-date<br>Associatio<br>n 7th editio | thor-date)<br>)<br>n 3rd edition (not<br>n | e with bibliography) | ca               |

Gambar 15. Gaya yang terpasang di Mendeley

| Preferensi Dokumen                                                                                                    |  |  |  |  |  |  |
|----------------------------------------------------------------------------------------------------|--|--|--|--|--|--|
| Gaya Sitasi:                                                                                                    |  |  |  |  |  |  |
| American Anthropological Association                                                                                                    |  |  |  |  |  |  |
| American Psychological Association 6th edition                                                                                                    |  |  |  |  |  |  |
| Cell                                                                                                    |  |  |  |  |  |  |
| Chicago Manual of Style 16th edition (author-date)                                                                                                    |  |  |  |  |  |  |
| Chicago Manual of Style 16th edition (full note)                                                                                                    |  |  |  |  |  |  |
| Language: English (US) 👻                                                                                                    |  |  |  |  |  |  |
| Format Menggunakan:  Format Menggunakan:  Field  Microsoft Word Field lebih sedikit kemungkinannya untuk diubah tanpa disengaja, tetapi tidak dapat dibagikan dengan OpenOffice. Dokumen harus disimpan dalam format berkas .doc atau .docx.  Bookmark Bookmark Bookmark engan baik pada Microsoft Word dan OpenOffice. tetapi berpotensi mengalami perubahan akibat ketidaksengajaan. Demi alasan kompatibilitas, sitasi tidak dapat dimasukkan ke dalam catatan kaki atau catatan akhir bila opsi ini dipilih. Dokumen harus disimpan dalam format berkas .doc atau .docx. |  |  |  |  |  |  |
| Automatically abbreviate journal titles                                                                                                    |  |  |  |  |  |  |
| MEDLINE journal abbreviations will be automatically generated using journal titles. The "Journal Abbr" field will be ignored.                                                                                                    |  |  |  |  |  |  |
| Simpan referensi pada dokumen<br>Menyimpan referensi pada dokumen Anda akan sedikit meningkatkan ukuran berkas, tetapi memungkinkan Anda untuk<br>berbagi dokumen Anda dengan orang lain tanpa perlu menggunakan grup Zotero. Zotero versi 3.0 atau lebih baru diperlukan<br>untuk memutakhirkan dokumen yang dibuat dengan pilihan ini.                                                                                                    |  |  |  |  |  |  |
| OK Cancel                                                                                                    |  |  |  |  |  |  |

Gambar 16. Gaya yang terpasang di Zotero

Gaya yang terpasang dapat dipilih untuk menulis sumber kutipan serta daftar pustaka. Jika ternyata gaya yang tersedia bukan yang dibutuhkan, dapat dilakukan pemasangan melalui SMR yang digunakan.

| itation Styles | Sector States         |                    |               |              |          |           |
|----------------|-----------------------|--------------------|---------------|--------------|----------|-----------|
| Installed      | Get More Styles       | Abbreviations      | About         |              |          |           |
| Q              |                       |                    |               |              |          | $\supset$ |
| America        | an Medical Associ     | iation             |               |              |          | <b>^</b>  |
| America        | an Political Science  | e Association      |               |              |          |           |
| America        | an Psychological A    | Association 6th    | edition       |              |          | E         |
| America        | an Sociological As    | sociation          |               |              |          |           |
| Chicago        | Manual of Style       | 16th edition (a    | uthor-date)   |              | Selected |           |
| Chicago        | Manual of Style       | 16th edition (fu   | ull note)     |              |          |           |
| Chicago        | Manual of Style       | 16th edition (n    | ote)          |              |          |           |
| Harvard        | l - Cite Them Rigł    | ht 9th edition     |               |              |          | -         |
| Include URL    | s and Date Accessed   | in Bibliographies: | For All Docum | nent Types 🔻 |          |           |
| Citation and   | l Bibliography Langua | ge: Indonesian     | •             |              |          |           |
|                |                       |                    |               |              | Dor      | ne        |

Gambar 17. Pemasangan gaya pada Mendeley

Untuk memasang atau menentukan gaya, bagi pengelola jurnal dapat melihat di database CSL yang beralamat di http://zotero.org/styles, atau http://editor. citationstyles.org. Pilih gaya yang sesuai dengan yang ditentukan pengelola jurnal, atau jika diperlukan dapat dilakukan modifikasi gaya.

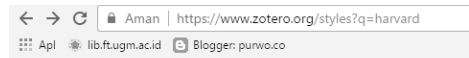

#### Zotero Style Repository

| Here you ca<br>Zotero wiki                 | Citations                                                                                                    | sc  |
|--------------------------------------------|----------------------------------------------------------------------------------------------------|-----|
|                                            | (Hisakata et al., 2016; Hogue, 2001; Musk, 2006; Sambrook and Russell, 2001)                                                                                                    |     |
| Style S                                    | Bibliography                                                                                                    |     |
| harvard                                    | Hisakata, R., Nishida, S. 'ya, Johnston, A., 2016. An adaptable metric shapes perceptual space.<br>Curr. Biol. 26, 1911–1915.                                                                                               | m   |
| Show                                       | Hogue, C.W.V., 2001. Structure databases. In: Baxevanis, A.D., Ouellette, B.F.F. (Eds.),<br>Bioinformatics, Life Sciences Series. Wiley-Interscience, New York, NY, pp. 83–109.                                             | the |
| 80 styles fo                               | Musk, E., 2006. The secret Tesla Motors master plan (just between you and me) [WWW<br>Document]. Tesla Blog. URL https://www.tesla.com/blog/secret-tesla-motors-master-plan-<br>just-between-you-and-me (accessed 9.29.16). |     |
| <u>Elsev</u>                               | Sambrook, J., Russell, D.W., 2001. Molecular cloning: a laboratory manual, 3rd ed. CSHL Press,<br>Cold Spring Harbor. NY.                                                                                                   |     |
| <ul> <li>Elsevi</li> <li>Elsevi</li> </ul> | er Harvard 2 (2014-09-09 10:00:22) Link Source                                                                                                    | I   |

Gambar 18. Contoh gaya penulisan Elsevier Harvard 2

| ← | ← → C ③ editor.citationstyles.org/searchByName/  |                      |                                                |                                                                                                    |                                                                           |                                                            |                                     |
|---|--------------------------------------------------|----------------------|------------------------------------------------|----------------------------------------------------------------------------------------------------|---------------------------------------------------------------------------|------------------------------------------------------------|-------------------------------------|
|   | Apl 🍕                                            | lib.ft.ugm           | .ac.id 🕒 B                                     | Blogger: purwo.co                                                                                           |                                                                           |                                                            |                                     |
| A | bout                                             | Search               | by name                                        | Search by example                                                                                           | Visual editor                                                             | Code editor                                                |                                     |
|   | harv                                             | ard<br>h for the nam | ne of a style,                                 | or the title of a Journal.                                                                                  |                                                                           |                                                            | Search                              |
|   | Display                                          | ring 30 rest         | ults:                                          |                                                                                                    |                                                                           |                                                            |                                     |
|   | Harvard Reference format 1 (author-date) POPULAR |                      |                                                |                                                                                                    |                                                                           | POPULAR                                                    |                                     |
|   | INLINE                                           | CITATION             | (Campbel                                       | II & Pedersen 2007)                                                                                         |                                                                           |                                                            |                                     |
|   | BIBLI                                            | OGRAPHY              | Campbell<br>success.<br>http://cps<br>[Accesse | , J.L. & Pedersen, O.K.,<br><i>Comparative Political S</i><br>.sagepub.com.turing.libr<br>d July 26, 2010]. | , 2007. The varietie<br><i>tudies</i> , 40(3), pp.3<br>ary.northwestern.e | es of capitalism a<br>07–332. Availabl<br>du/content/40/3/ | and hybrid<br>e at:<br>307.abstract |

Gambar 19. Tampilan gaya di database citation styles

Jika telah tersedia, maka pengelola jurnal dapat menuliskan alamat gaya tersebut di laman depan web jurnal. Bagi pengguna Zotero dapat ditulis dengan https://www.zotero.org/styles/xxxxx/. XXXXX merupakan nama gaya yang digunakan, misalnya jika menggunakan Elsevier Harvard2, rekomendasi dituliskan https://www.zotero.org/styles/elsevier-harvard2. Periksa URL yang tepat melalui tautan yang ada di http://zotero.org/styles. Jika menggunakan Mendeley, rekomendasi dapat dilakukan dengan menuliskan http://open. mendeley.com/use-citation-style/elsevier-harvard2.

Berikut ini contoh penulisan rekomendasi SMR pada jurnal Composite Structures yang diterbitkan oleh Elsevier<sup>2</sup>.

#### Reference management software

Edit View style

Install

Most Elsevier journals have their reference template available in many of the most popular reference management software products. These include all products that support Citation Style Language styles, such as Mendeley and Zotero, as well as EndNote. Using the word processor plug-ins from these products, authors only need to select the appropriate journal template when preparing their article, after which citations and bibliographies will be automatically formatted

<sup>2</sup> Sumber:https://www.elsevier.com/journals/composite-structures/0263-8223/guide-for-authors

in the journal's style. If no template is yet available for this journal, please follow the format of the sample references and citations as shown in this Guide.

*Users of Mendeley Desktop can easily install the reference style for this journal by clicking the following link:* 

http://open.mendeley.com/use-citation-style/composite-structures When preparing your manuscript, you will then be able to select this style using the Mendeley plug-ins for Microsoft Word or LibreOffice.

#### Menyusun ulang kutipan dan daftar pustaka

Jika pengelola jurnal memiliki tugas untuk menyusun ulang (memperbaiki) susunan kutipan dan daftar pustaka, bantuan SMR dapat dioptimalkan. Tentunya, pengelola jurnal harus memiliki *database* metadata dari referensi yang digunakan penulis. Secara urut, berikut ini langkah-langkahnya.

- 1. Pasang SMR pada komputer.
- Kumpulkan metadata referensi yang digunakan oleh tulisan yang akan diperbaiki, atau dapat diambil secara otomatis menggunakan ISBN atau DOI.
- 3. Lakukan *review* untuk memastikan metadata tersebut benar.
- 4. Masukkan kutipan pada tempat yang sesuai, perhatikan penulisan kutipan di awal, tengah, atau akhir kalimat.
- 5. Panggil daftar pustaka pada tempat yang sesuai. Pastikan gaya yang digunakan benar.

#### Catatan:

Panduan lengkap penggunaan software manajemen referensi dapat diunduh di

- 1. Zotero: http://lib.ugm.ac.id/data/panduan\_zotero.pdf
- 2. Mendeley: http://lib.ugm.ac.id/data/panduan\_mendeley.pdf

3

# **AKREDITASI JURNAL ELEKTRONIK**

#### 3.1 SYARAT PENGAJUAN AKREDITASI TERBITAN BERKALA ILMIAH

Terbitan Berkala Ilmiah (TBI) yang diajukan untuk akreditasi nasional harus memenuhi persyaratan sebagai berikut.

- Memiliki ISSN versi elektronik/online (e-ISSN) dan atau cetak (p-ISSN), bila terbitan terbit dalam dua versi.
- Mencantumkan persyaratan etika publikasi (*publication ethics statement*) dalam laman *website* jurnal.
- Terbitan berkala ilmiah harus bersifat ilmiah, artinya memuat artikel yang secara nyata mengandung data dan informasi yang memajukan pengetahuan, ilmu, dan teknologi serta seni.
- Terbitan berkala ilmiah telah terbit paling sedikit dua tahun berurutan, terhitung mundur mulai tanggal atau bulan pengajuan akreditasi.
- Frekuensi penerbitan berkala ilmiah paling sedikit dua kali dalam satu tahun secara teratur.
- Jumlah artikel setiap terbit sekurang-kurangnya lima artikel, kecuali jika berbentuk monograf.
- Tercantum dalam salah satu lembaga pengindeks nasional (*Indonesian* Scientific Journal Database (ISJD), Portal Garuda, IPI, Pustaka Iptek dan/ atau yang setara).
- Jurnal telah memiliki DOI (*Digital Object Identifier*).
- Pengajuan perpanjangan akreditasi harus memenuhi persyaratan: Akreditasi ulang diajukan enam bulan sebelum masa akreditasi habis.

Terbitan berkala ilmiah yang gagal mendapatkan akreditasi diperbolehkan mengajukan kembali paling cepat setelah satu tahun.

• Penyimpanan artikel secara *online* di *open archive initiative* (OAI) wajib diaktifkan.

# 3.2 PERBEDAAN INSTRUMEN AKREDITASI TERBITAN BERKALA ILMIAH

| Instrumen                                                 | Lama                                                                       | Baru                                                                                                    |
|-----------------------------------------------------------|----------------------------------------------------------------------------|----------------------------------------------------------------------------------------------------|
| Format/Media Jurnal                                       | Format cetak wajib,<br>online opsional                                     | Format online wajib, cetak<br>opsional                                                                       |
| Manajemen Pengelolaan<br>Terbitan                         | Berbasis cetak dikelola<br>secara manual                                   | E-Publishing System, dan<br>mempersyaratkan<br>pengelolaan secara <i>full</i> online<br>( <i>paperless</i> ) |
| Petunjuk Penulisan bagi<br>Penulis                        | Belum<br>mempersyaratkan<br>penggunaan <i>template</i><br>penulisan naskah | Mempersyaratkan penggunaan<br><i>template</i> penulisan naskah untuk<br>mempercepat pengelolaan naskah       |
| Pengacuan, Pengutipan<br>dan Penyusunan Daftar<br>Pustaka | Konsisten secara<br>manual                                                 | Mempersyaratkan penggunaan<br>aplikasi referensi                                                             |
| Manajemen Pengelolaan<br>(Review)                         | Penekanan pada hasil                                                       | Penekanan pada proses                                                                                        |
| Alamat Unik Artikel                                       | Tidak ada                                                                  | Mempersyaratkan memiliki<br>identitas unik artikel (DOI)                                                     |
| Indeks Tiap Jilid                                         | Manual                                                                     | Otomatis dengan E-Publishing<br>System                                                                       |
| Penyebarluasan dan<br>Dampak Ilmiah                       | Berbasis oplah dan<br>tiras<br>Penyebaran terbatas                         | Berbasis akses dan statistik<br>penyebaran luas (global) dengan<br>kunjungan unik                            |
| Indeksasi dan<br>Internasionalisasi                       | Sulit dilaksanakan                                                         | Lebih mudah dilaksanakan                                                                                     |

Tabel 3. Perbedaan Instrumen Akreditasi TBI Versi Lama dan Baru

Sumber: Pedoman Akreditasi Terbitan Berkala Ilmiah, 2014.

## 3.3 PENAMAAN JURNAL YANG SALAH KAPRAH

- Nama jurnal berdasarkan program studi dan institusi seperti: Jurnal Jurusan Ilmu Kimia, Jurnal Jurusan Geografi, Jurnal STIE Semarang, sehingga tidak mempunyai kekhasan dan bersifat lokal.
- Nama jurnal yang terbit secara elektronik banyak yang salah kaprah dengan meletakkan kata e-journal baik di depan atau di belakang seperti: e-Journal Kimia, e-Journal Matematika, EEPIS *Journal Online System*, dan lainnya. Padahal e-journal hanyalah format media dari cetak ke elektronik, jadi tidak perlu disebutkan kata tersebut. Jadi antara nama jurnal cetak dan elektronik harusnya tidak berbeda, yang membedakan hanya di ISSN saja.
- Jurnal yang memberikan nama mudah diiingat, tapi tidak memberikan makna apapun, bahkan bermakna buruk, seperti "JIMAT" (Jurnal Ilmiah Mahasiswa Akuntansi S1), "JINAH" (Jurnal Ilmiah Akuntansi dan Humanika).
- Ketidakkonsistenan penulisan, mulai dari dalam website, cover, jurnal, dan artikel, seperti: "Masyarakat: Jurnal Sosiologi" atau "Sosiologi Masyarakat"; J@TI Teknik Industri atau J@TI Jurnal Teknik Industri atau Jurnal Teknik Industri.

# 3.4 PERMINTAAN ISSN

Pendaftaran ISSN dilakukan pada tautan: issn.pdii.lipi.go.id.

- Jurnal yang baru dan belum memperoleh ISSN akan menerbitkan jurnal secara elektronik cukup memiliki 1 nomor ISSN online dan dimulai dengan Volume 1 Nomor 1
- Jurnal yang sudah lama terbit dan telah memiliki nomor ISSN versi cetak (ISSN Print) wajib memiliki nomor ISSN untuk versi elektronik/ online (ISSN Online) sehingga satu jurnal memiliki 2 nomor ISSN dan penomoran artikel mengikuti versi cetak, tidak dimulai dari awal, tetapi hanya memberikan informasi *available online* sejak kapan.

## 3.5 KELEMBAGAAN PENERBIT

Sebagian besar jurnal yang sudah terbit secara elektronik tidak mencantumkan kelembagaan penerbit beserta alamatnya, sehingga menyulitkan korespondensi, bahkan terkesan abal-abal meski jurnal tersebut versi elektronik terakreditasi. Bobot nilai kelembagaan penerbit dapat dilihat pada Tabel 4.

| Sub-unsur        |    | Indikator                                                                                                    | Nilai |
|------------------|----|----------------------------------------------------------------------------------------------------|-------|
| Pranata Penerbit | a. | Organisasi profesi ilmiah                                                                                                    | 4     |
|                  | b. | Organisasi profesi ilmiah bekerjasama dengan perguruan<br>tinggi dan/atau lembaga penelitian dan pengembangan/<br>Kementerian/Non Kementerian | 3     |
|                  | c. | Perguruan tinggi dan/atau lembaga penelitian dan<br>pengembangan                                                                              | 2     |
|                  | d. | Badan penerbitan non pemerintah atau perguruan tinggi yang<br>mendelegasikan ke sub kelembagaan di bawahnya                                   | 1     |
|                  | e. | Penerbit selain a, b, c, dan d.                                                                                                    | 0     |

Tabel 4. Unsur Penilaian Kelembagaan Penerbit

Sumber: Perdirjendikti Nomor 1 Tahun 2014

## 3.6 PENYUNTINGAN & MANAJEMEN PENGELOLAAN TERBITAN

- Mitra Bebestari: yang terlibat dalam pengelolaan jurnal sebagian besar masih setempat dan sedikit yang melibatkan dari beberapa instansi berdasarkan bidang keilmuan. Diharapkan pengelola jurnal mulai mengundang mitra bebestari dari luar instansinya, sehingga dapat meningkatkan kualitas artikel yang diterbitkan (minimal lima Mitra Bebestari).
- Mutu Penyuntingan Substansi: sebagian besar pengelola jurnal tidak mengarsipkan setiap tahapan hasil menyuntingan sebagai bagian komunikasi antara mitra bestari, editor, dan penulis. Bahkan catatan dari mitra bestari sebagian besar tidak memberikan komentar terhadap substansi. Oleh karena itu, perlu diupayakan untuk memberikan pelatihan kepada mitra bestari atau memberikan *check list* terkait poin yang harus diperiksa.
- Kualifikasi Dewan Penyunting: sebagian besar dewan penyunting masih ditunjuk oleh lembaga berdasarkan penugasan (SK), bahkan tidak memiliki pengalaman dalam pengelolaan jurnal, harusnya berdasarkan pengalaman dalam menulis artikel jurnal khususnya di jurnal internasional bereputasi dan terakreditasi secara nasional. Pengalaman dari penyunting dapat dilihat berdasarkan h-Indeks dan i-10 Indeks yang ditetapkan Scopus maupun

Google Scholars. Keanggotaan Dewan Penyunting minimal terdiri dari lima orang. Dua di antaranya disarankan dari luar instansi penerbit jurnal.

- Petunjuk bagi Penulis: sebagian besar jurnal tidak menyediakan petunjuk penulisan bahkan *template*. Hal ini menyulitkan penulis untuk mengikuti gaya selingkung yang diminta, sehingga menghasilkan gaya selingkung yang tidak konsisten dalam setiap artikel.
- Mutu Penyuntingan Gaya dan Format: sebagian besar jurnal belum konsisten dalam gaya penyuntingan, seperti belum adanya judul sirahan dalam setiap artikel (nama jurnal, volume, nomor dan tahun), kesalahan penomoran menggunakan volume angka Romawi, penggunaan huruf yang tidak konsisten antar artikel dan penulisan referensi yang tidak lengkap.
- Manajemen Pengelolaan Terbitan Berkala Ilmiah: seluruh jurnal yang dievaluasi sudah menggunakan open journal system, namun sebagian besar belum menjalankan bisnis proses penerbitan secara online dari mulai proses pengiriman naskah, penyuntingan, penelaahan (review) sampai terbit.

## 3.7 TATA CARA PENGAJUAN USULAN AKREDITASI

Tata cara pengajuan usulan akreditasi mengikuti ketentuan sebagai berikut:

- Usulan akreditasi diajukan oleh Ketua Penyunting/Editor in Chief kepada Direktur Jenderal Pendidikan Tinggi u.p. Direktur Penelitian dan Pengabdian kepada Masyarakat, paling lambat pada **akhir Maret** untuk akreditasi periode pertama dan **akhir Agustus** untuk periode kedua. Metode penilaian untuk tahun 2017 akan diberlakukan *first in first out*, jadi tidak menunggu sampai tanggal 31 Maret atau 31 Agustus, sehingga ketika *editor in chief* sudah submit maka sekretariat akreditasi akan memeriksa kelengkapan dokumen persyaratan administrasi yang telah diunggah.
- Apabila kelengkapan dokumen persyaratan administrasi telah lengkap maka status pengajuan akreditasi akan berubah menjadi lolos *desk* evaluasi.
- Ketua Penyunting atau *Editor in Chief* terbitan berkala ilmiah yang mengajukan akreditasi diwajibkan mengisi dan melampirkan atau mengunggah dokumen bukti keterlibatan aktif mitra bebestari dan/atau dewan penyunting (berupa korespondensi elektronik, komentar mitra bebestari, naskah yang diperbaiki, atau formulir penilaian, atau dengan memberikan user *login* dan *password* sebagai Editor kepada Tim Asesor Akreditasi), bukti pengiriman pada arsip nasional/PDII atau bukti terindeks

*metadata*nya, bukti penerimaan oleh lembaga pengindeks atau bukti *metadata*nya sudah terindeks, dan lain-lain yang relevan;

 Pengajuan dilakukan secara daring ke dalam sistem Akreditasi Jurnal Nasional (Arjuna) Ditjen Dikti di alamat http://arjuna.ristekdikti.go.id/

## 3.8 PANDUAN PENGAJUAN AKREDITASI ILMIAH MELALUI ARJUNA

Pengajuan Akreditasi Berkala Ilmiah dilakukan secara daring (*online*) menggunakan Sistem Akreditasi Jurnal Nasional (Arjuna) dengan mekanisme seperti pada Gambar 7.

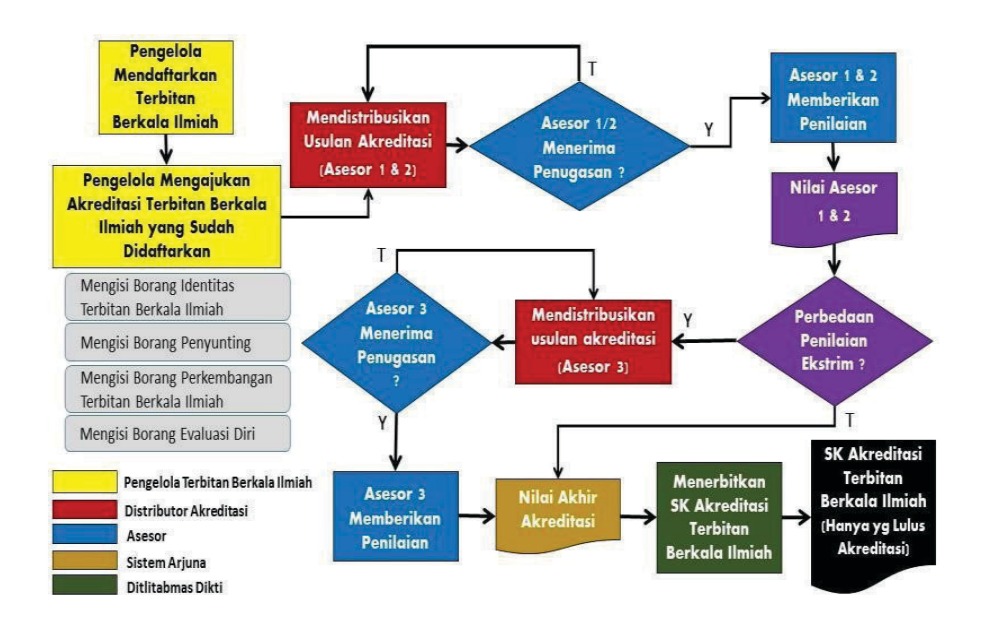

Gambar 20. Diagram Alir Pengajuan Akreditasi Berkala Ilmiah melalui Arjuna (Sumber: Pedoman Akreditasi Terbitan Berkala Ilmiah, 2014)

Sesuai dengan diagram alir tersebut digambarkan bahwa langkah-langkah pengajuan akreditasi terbitan berkala ilmiah secara daring adalah sebagai berikut.

1. Pengelola terbitan berkala ilmiah mendaftarkan terbitannya untuk mendapatkan *username* dan *password* agar dapat mengakses Arjuna.

- 2. Setelah mendapatkan *username* dan *password*, Pengelola terbitan berkala ilmiah mengajukan akreditasi terbitan yang sudah didaftarkan dengan mengisi:
  - a. borang identitas terbitan berkala;
  - b. borang penyunting;
  - c. borang perkembangan terbitan berkala; dan
  - d. borang evaluasi diri.
- 3. Sekretariat akreditasi akan menghubungi dua asesor untuk mengonfirmasi kesediaan menjadi penilai akreditasi terbitan berkala ilmiah. Jika kedua asesor bersedia maka sekretariat akreditasi akan mendistribusikan pengajuan akreditasi terbitan berkala ilmiah untuk dinilai.
- 4. Jika asesor tidak bersedia, sekretariat akreditasi akan mencari asesor lain untuk dikonfirmasi kesediaan menilai.
- 5. Penilaian akreditasi dilakukan oleh asesor secara daring melalui http:// arjuna.ristekdikti.go.id/
- 6. Apabila terdapat perbedaan nilai yang ekstrem antara asesor I dan asesor II maka sekretariat akreditasi akan mencari asesor ketiga untuk menilai terbitan berkala ilmiah yang diajukan.
- 7. Jika perbedaan nilai tidak terlalu ekstrem, sistem di *http://arjuna.ristekdikti. go.id/* akan menampilkan nilai akhir akreditasi.
- 8. Kemenristekdikti akan menerbitkan Surat Keputusan hasil akreditasi terbitan berkala ilmiah apabila perolehan nilai akhir minimal 70,00.

Tabel 5. Langkah yang Harus Ditempuh Penerbit untuk Keberhasilan Akreditasi Jurnal

| No. | Tahapan                                                                                                    |
|-----|----------------------------------------------------------------------------------------------------|
| 1.  | Menggunakan Aplikasi Jurnal Elektronik (e-Journal) sesuai standar penerbitan jurnal seperti OJS                                      |
| 2   | Melengkapi Kebijakan Jurnal, Fokus Jurnal dan Publication Ethics                                                                     |
| 3   | Memiliki ISSN online                                                                                                    |
| 4   | Melengkapi <i>Back Issue</i> (terbitan lama)                                                                                         |
| 5   | Mencantumkan alamat lembaga pengelola secara lengkap                                                                                 |
| 6   | Mencantumkan <i>Editorial Board</i> beserta identitas, termasuk daftar sitasi Pengelola jurnal<br>dalam bentuk h-indeks dan i-indeks |
| 7   | Memasukkan pedoman penulisan dan <i>template</i> nya serta penggunaan aplikasi<br>manajemen referensi                                |
| 8   | Menyediakan pedoman untuk editor, mitra bebestari, penulis dan pembaca secara<br>singkat, padat dan mudah dimengerti                 |

Tabel 5. Langkah yang Harus Ditempuh Penerbit untuk Keberhasilan Akreditasi Jurnal (lanjutan)

| No. | Tahapan                                                                                                    |
|-----|----------------------------------------------------------------------------------------------------|
| 9   | Melengkapi setiap fitur yang ada, seperti statistik akses, dan <i>hits/</i> jumlah kunjungan<br>unik                                                                                 |
| 11  | Mendaftarkan DOI ke Crossref dan mengaplikasikan ke setiap artikel                                                                                                    |
| 12  | Mendaftarkan ke lembaga pengindeks umum seperti ISJD, Google Scholar, DOAJ, dan pengindeks khusus bidang, serta menampilkan lembaga yang sudah mengindeks dalam <i>website</i> -nya. |
| 13  | Menjalankan bisnis proses secara <i>online</i>                                                                                                    |
| 14  | Menyiapkan profil Google Scholar untuk setiap jurnal                                                                                                    |

Sumber: Pedoman Akreditasi Terbitan Berkala Ilmiah, 2014.

# DAFTAR PUSTAKA

- Direktur Jenderal Pendidikan Tinggi. (2014). Peraturan Direktur Jenderal Pedididikan Tinggi Nomor 1 Tahun 2014 tentang Pedoman Akreditasi Terbitan Berkala Ilmiah.
- Ditlitabmas Direktorat Jenderal Pendidikan Tinggi. (2014). *Pedoman Akreditasi Terbitan Berkala Ilmiah. Ditlitabmas Direktorat Jenderal Pendidikan Tinggi.* Kementerian Pendidikan dan Kebudayaan RI.

https://doaj.org/

- https://www.elsevier.com/journals/composite-structures/0263-8223/guidefor-authors
- https://www.ebsco.com/
- http://suggestor.step.scopus.com/suggestTitle/step1.cfm
- Jiří Kratochvíl, "Comparison of the Accuracy of Bibliographical References Generated for Medical Citation Styles by EndNote, Mendeley, RefWorks and Zotero," *The Journal of Academic Librarianship*, 43(1) (January 2017) 57–66, doi:10.1016/j.acalib.2016.09.001.

# **GLOSARIUM**

**Akreditasi**: Pengakuan terhadap lembaga pendidikan yang diberikan oleh badan yang berwenang setelah dinilai bahwa lembaga itu memenuhi syarat kebakuan atau kriteria tertentu.

**Akreditasi Terbitan Berkala Ilmiah**: Pengakuan terhadap Terbitan Berkala Ilmiah (TBI) yang diberikan oleh badan yang berwenang setelah dinilai bahwa TBI yang diajukan akreditasi itu memenuhi syarat kebakuan atau kriteria tertentu.

**Berkala:** (Periodical) terbitan dengan judul khas yang muncul secara teratur (mingguan, bulanan, triwulan, tahunan) atau tak teratur, setiap keluar diberi bernomor urut atau diberi berkurun waktu untuk menunjukkan keberseriannya)

**Berkala ilmiah:** (Scientific journal, scientific periodical) berkala yang melaporkan hasil dan temuan baru penelitian, isinya berkeorisinalan tinggi dilengkapi dengan perincian ilmiah untuk mengevaluasi kesahihan argumen atau hasil yang diungkapkan, disajikan secara padat dan pekat dengan kosakata dan sistilah yang tak terbatas jumlahnya.

**Blind Review:** Kebijakan proses penelaahan naskah dengan cara menghilangkan identitas penulis pada naskah sehingga reviewer akan lebih objektif melakukan penelaahan naskah

**Editor:** Anggota dewan editor yang bertanggung jawab menyeleksi naskah yang masuk, menentukan editor bagian yang tepat untuk menangani naskah yang masuk, membuat isu, menentukan apakah naskah layak diterbitkan, serta menentukan jadwal penerbitan naskah. Editor merupakan peran tertinggi

dalam proses penerbitan. Editor dapat melakukan semua fungsi dari peran lainnya.

**DOAJ** : Directory Open Access Journal adalah situs *database* jurnal ilmiah yang memuat daftar direktori jurnal *open access* dari seluruh dunia. DOAJ menjadi titik awal layanan referensi dan materi ilmiah yang bersifat *open access*.

**DOI:** Digital Object Identifier adalah alat pengenal permanen yang digunakan pada suatu dokumen elektronik, yang tidak berhubungan dengan lokasi benda tersebut sekarang. Penggunaan khas DOI adalah memberikan catatan ilmiah atau artikel yang mengenali angka-angka secara unik yang dapat digunakan oleh seseorang untuk menempatkan rincian catatan, dan mungkin salinan elektronik

## DOI Prefix: Awalan DOI

**DOI Suffix Pattern**: Pola akhiran DOI yang digunakan untuk membuat identitas artikel/galley. Pola akhiran ini dapat secara otomatis dihasilkan oleh OJS dengan melakukan konfigurasi terlebih dahulu.

**EBSCO:** adalah *database* e-journal yang berpusat di Ipswich, USA, yang menyediakan informasi bagi para peneliti, pengajar dan mahasiswa dalam berbagai bidang ilmu. Kini sivitas akademika ITB memperoleh kesempatan untuk mengakses secara gratis fulltext dari artikel-artikel ilmiah yang mutakhir melalui Data bases EBSCO mulai Januari – 31 Maret 2006.

**Impact Factor (IF):** Salah satu cara untuk mengukur kualitas sebuah jurnal. Berkualitas atau tidaknya sebuah jurnal bisa dilihat dengan berbagai cara. Namun, salah satu cara yang mafhum dan banyak digunakan di dunia adalah denagan melihat IF dari sebuah jurnal.

**Indexing:** Proses pengumpulan kata-kata atau kalimat pada suatu halaman web oleh Googlebot yang telah ter-*crawling* sebelumnya. Dalam prosesnya, konten inilah yag digunakan oleh Google sebagai sumber pencarian untuk selanjutnya ditampilkan sebagai hasil pencarian berdasarkan kata kunci (*keywords*) yang dicari.

**Mendeley:** adalah sebuah perangkat lunak yang dikembangkan Elsevier yang kelahirannya diilhami oleh sebuah upaya untuk mengintegrasikan *"citation &* 

*reference manager*" ke dalam sebuah jejaring sosial. Dengan jejaring semacam ini, peneliti di berbagai belahan dunia dapat berkolaborasi dan melakukan *sharing* data penelitian.

**Online Submission:** Proses penyerahan naskah secara *online* yang dilakukan oleh penulis/penanggung jawab naskah.

**ProQuest Online:** adalah situs *database* yang berisi ribuan jurnal dari segala bidang. Format di dalamnya dikemas dalam bentuk teks grafis, page image PDF dan abstraks.

**Scopus:** adalah *database* kumpulan ringkasan literatur, dengan *citation* (kutipan) yang menyediakan abstract (ringkasan) dari literatur-literatur jurnal ilmiah dan penelitian yang telah di-review (*peer-reviewed*).

**XML:** Extensible Markup Language (XML) adalah bahasa markup untuk keperluan umum yang disarankan oleh W3C untuk membuat dokumen markup keperluan pertukaran data antarsistem yang beraneka ragam. XML merupakan kelanjutan dari *HyperText Markup Language* (HTML) yang merupakan pakan bahasa standar untuk melacak internet.

**Zotero**: adalah salah satu *reference management tools* untuk mengelola referensi yang berbasis *open source*.